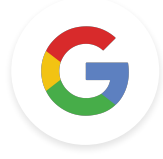

### Google 教育者 レベル2 タスク

最終更新: 2021年12月9日

Google for Education

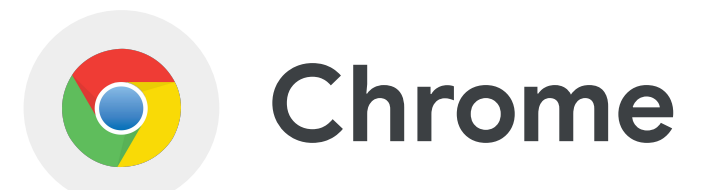

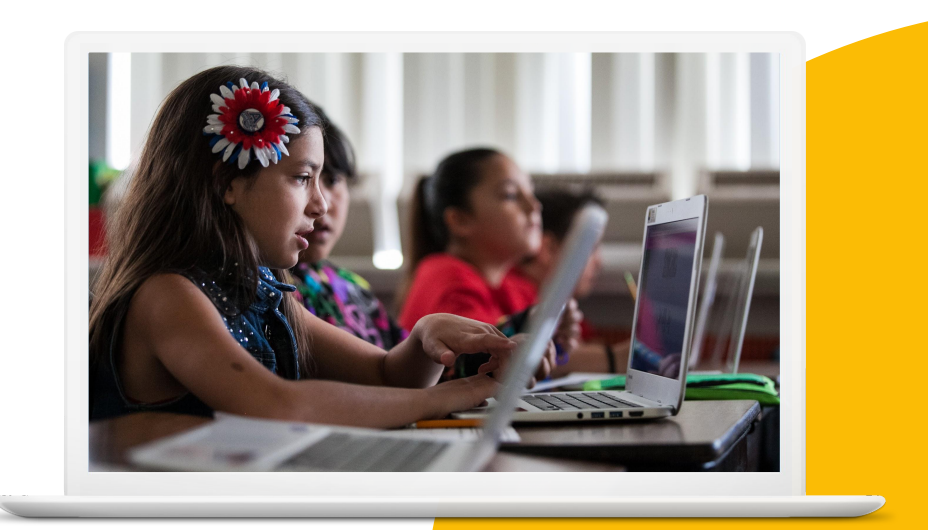

Google for Education

# 習得するスキル

- <u>タブをグループ化、固定</u>する方法
- ライセンスで検索する方法
- <u>拡張機能を追加、削除</u>する方法
- <u>アドレスバーを使用</u>する方法
- <u>ブックマークを使用</u>する方法
- <u>地域別のトレンドを検索</u>する方法
- ウェブページを検索する方法と ウェブページのテキストにリンク する方法

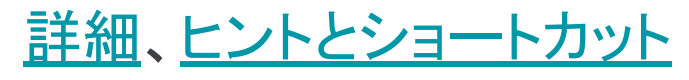

Google for Education

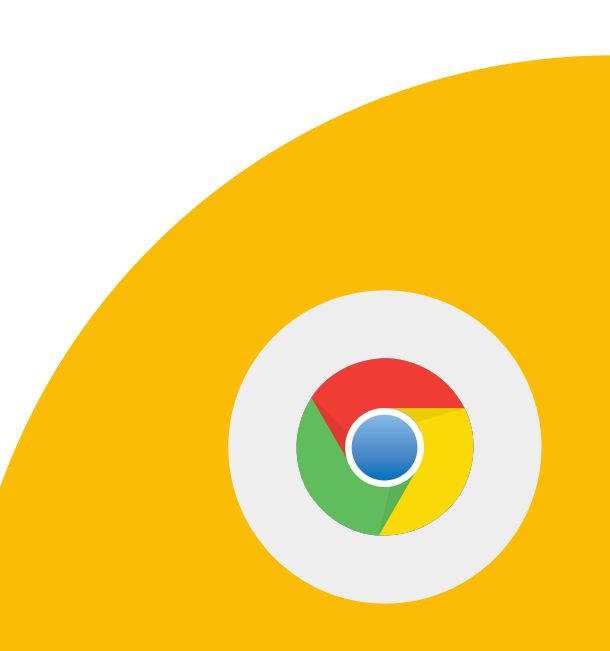

## タブの右クリック機能を使って次の操作を行います。 1>タブをブックマークします。

2>タブをグループに追加します。

## 3>タブを固定します。

4 > タブから YouTube 動画の音声を ミュートします。

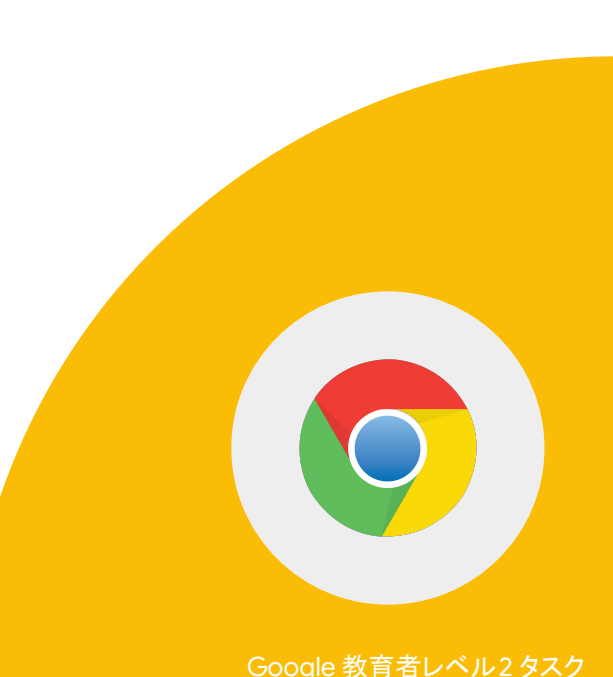

Google for Education

1>検索オプション機能を使って フリーダ カーロに関する PDF を検索します。

2>「クリエイティブ コモンズ ライセンス」というライセンス のラベルが付いたフリーダ カーロの 画像を検索します。

3 > 両方のリソースを Google ドライブに アップロードします。

Google for Education

## 1> Chrome ウェブストアにアクセスして、拡張 機能の Google Arts & Culture を 検索します。

2>拡張機能を追加します。

3>拡張機能を無効にします。

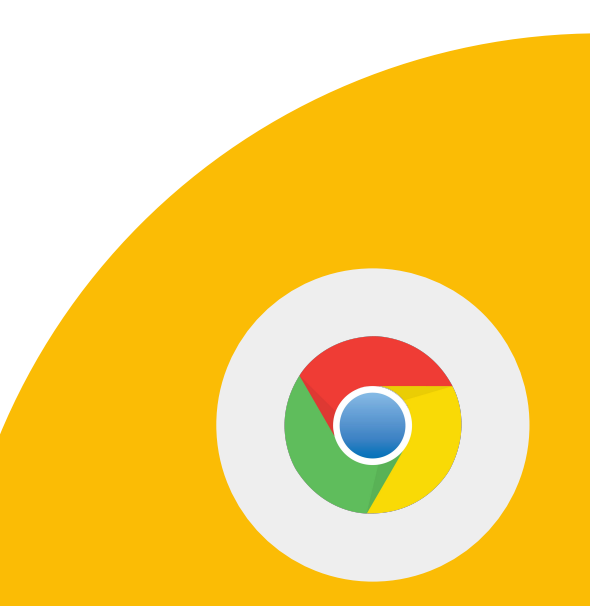

Google for Education

アドレスバーで次の操作を行います。 1>単語の前に「define」と入力して、 その定義を表示します。

2 > 計算: 3\*9123 のような数式を入力して 計算したり、複雑なグラフの方程式を 解いたりします。

3 > タイマー:「タイマー 2 分」 と入力します。

Google for Education

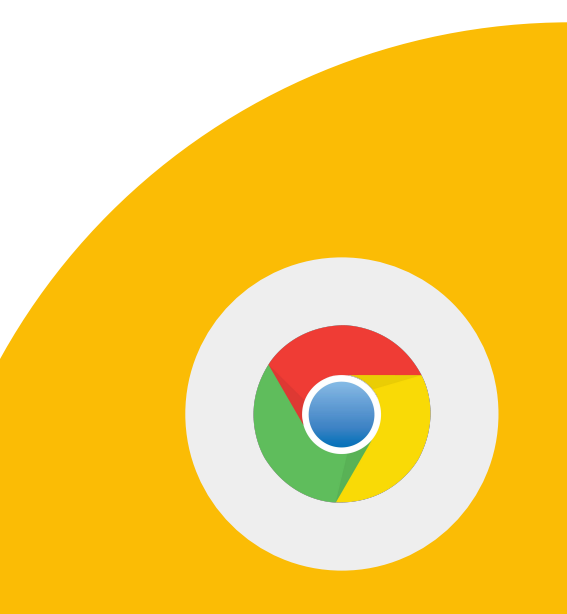

<u>Teacher Center</u>のウェブサイトにアクセスします。 1>パソコンでウェブページを開き、検索機能を 使って特定のキーワードを検索します。

2>ウェブページ上の語句をハイライト表示し、 右クリックして詳細情報を検索します。

3>セクションをハイライト表示して右ク リックし、[選択箇所へのリンクをコピー] を選択して、ページ上の選択した部分に ユーザーを誘導します。

Google for Education

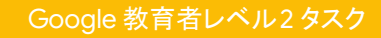

## <u>Google トレンド</u>を使って次の操作を行います。

## 1>検索キーワードを入力します。

2 > [地域別のインタレスト] セクションの 地図で居住国をクリックします。

注:国はデフォルトで居住国に設定されている 可能性があります。その場合は、別の国を選択 して機能をテストしてください。

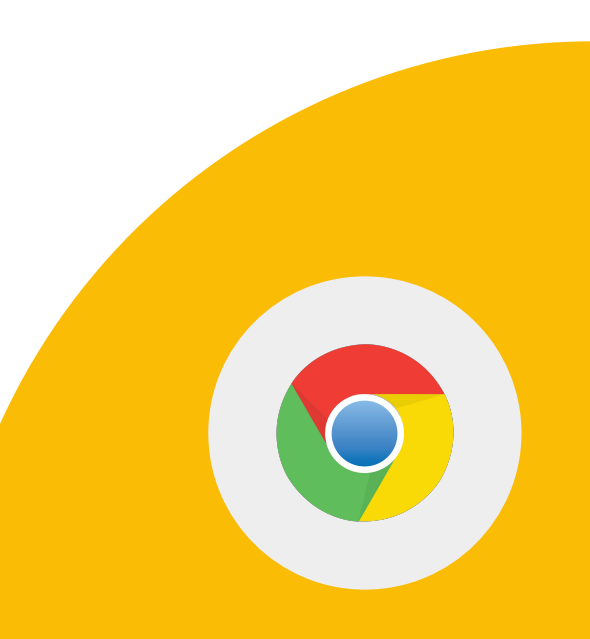

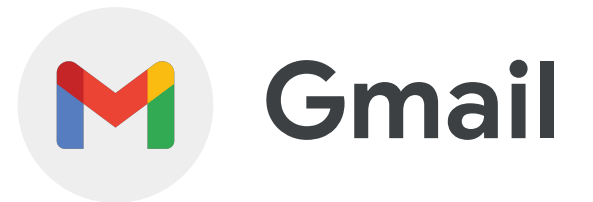

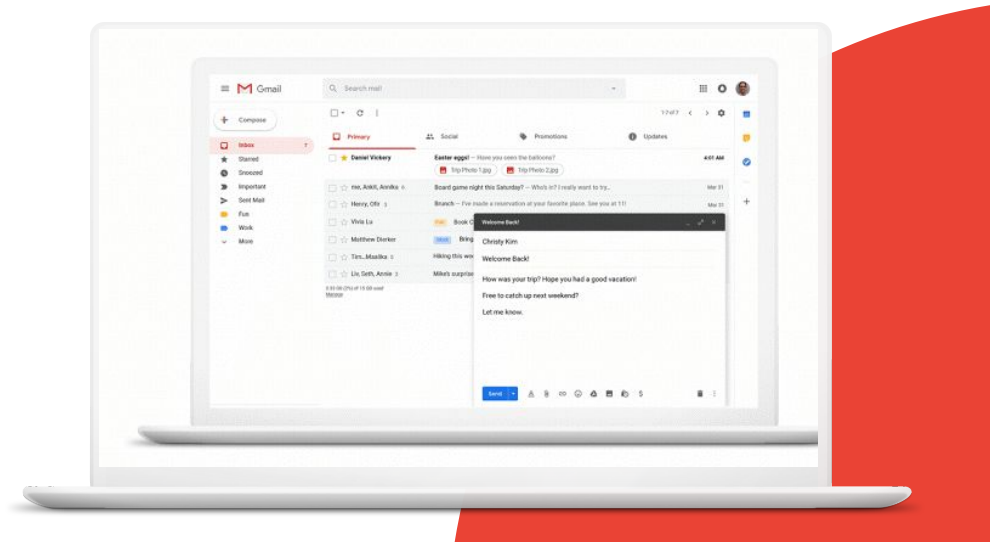

Google for Education

# **習得するスキル**<u>メールテンプレートを作成</u>する方法 <u>キーボードショートカット</u>、 自動表示、未読メッセージアイコンなどの

詳細機能を有効にする方法

 データをフィルタするためのルール を作成する方法

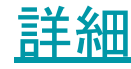

Google for Education

1>次の文章をテンプレートとして保存し、「遠足」という名前を付けて、次の操作を行います。

来月は遠足があります。次のものを 用意しておいてください。

2 > テンプレート「遠足」のコピーを 添付したテストメールを自分宛てに 送信します。

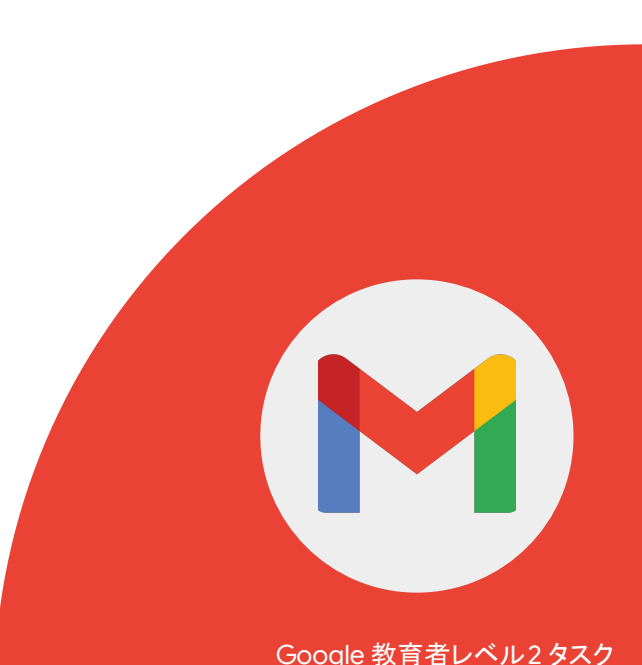

Google for Education

## 次の詳細機能を有効にして、使い方を習得してください。 歯車アイコン > [すべての設定を表示] > [詳細]

1>[自動表示]

2 > [未読メッセージ アイコン]

3 > [カスタム キーボード ショートカット]

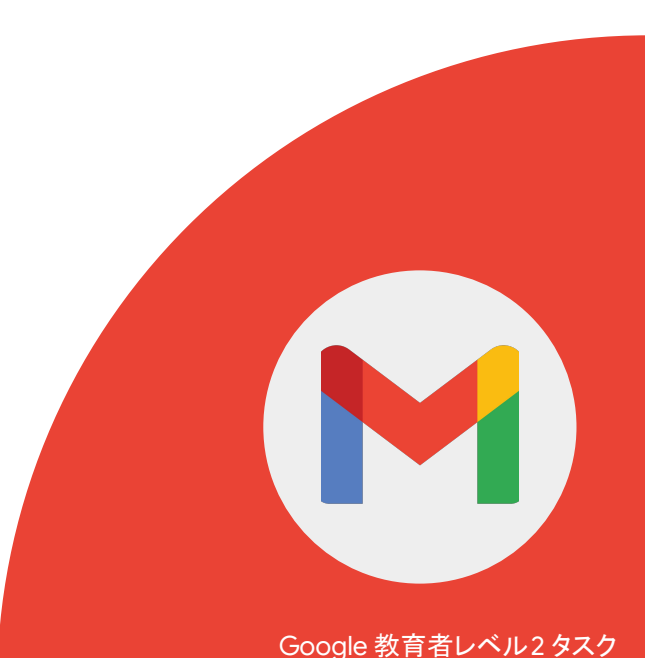

Google for Education

Gmailのフィルタを使用して受信メールを 自動的に管理し、メールのラベル付け、 アーカイブ、削除、スター付け、転送を 行うことができます。

1> 任意のラベルのフィルタを作成し、 既読にしてアーカイブします。

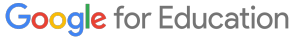

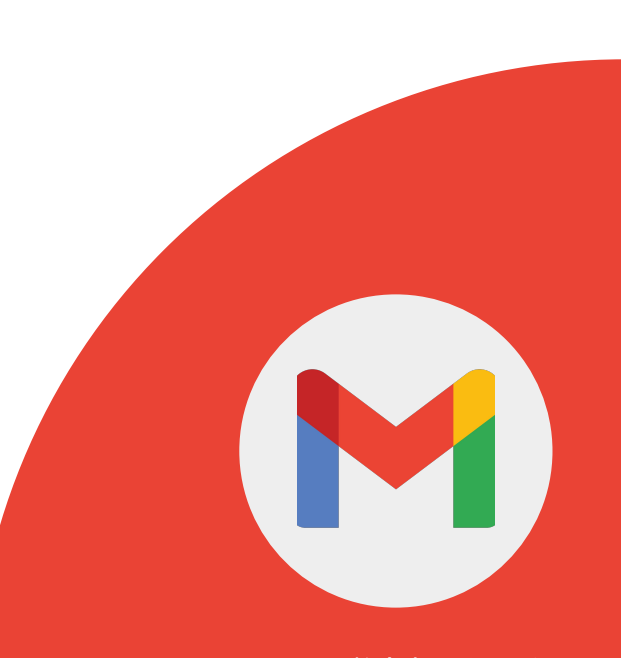

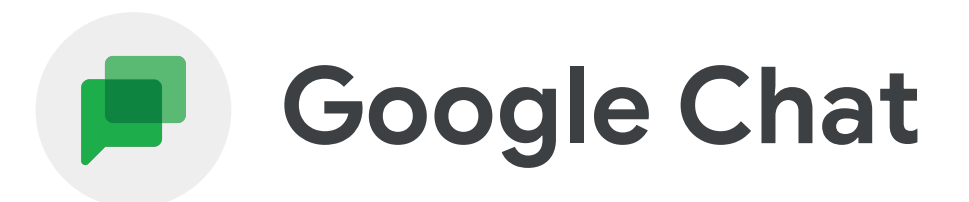

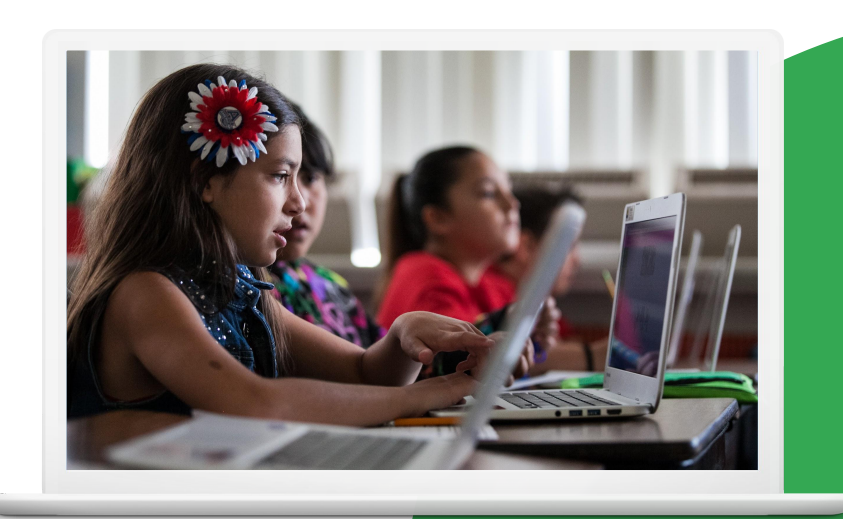

Google for Education

# 習得するスキル

## Google Chat の各種オプションを使用する方法

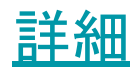

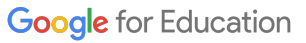

Google Chat で次の操作を行います。 1>ファイルを共有します。

2>カレンダーの予定を作成します。

3>タスクを割り当てます。

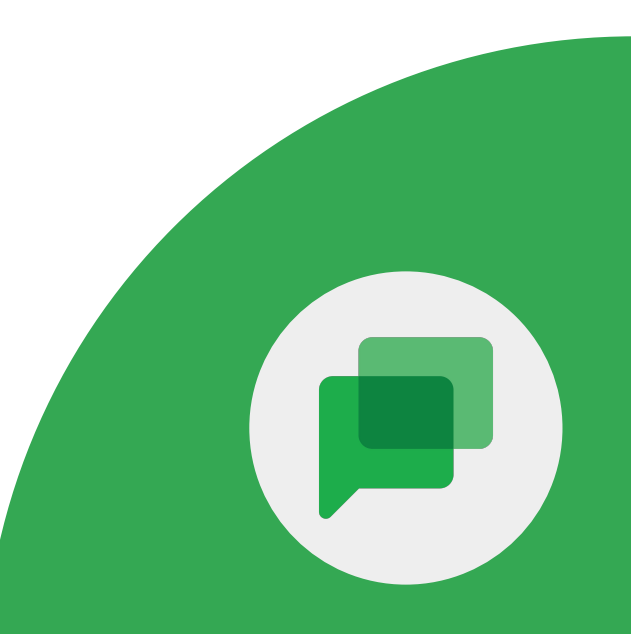

Google for Education

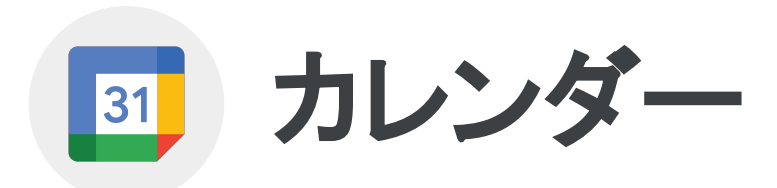

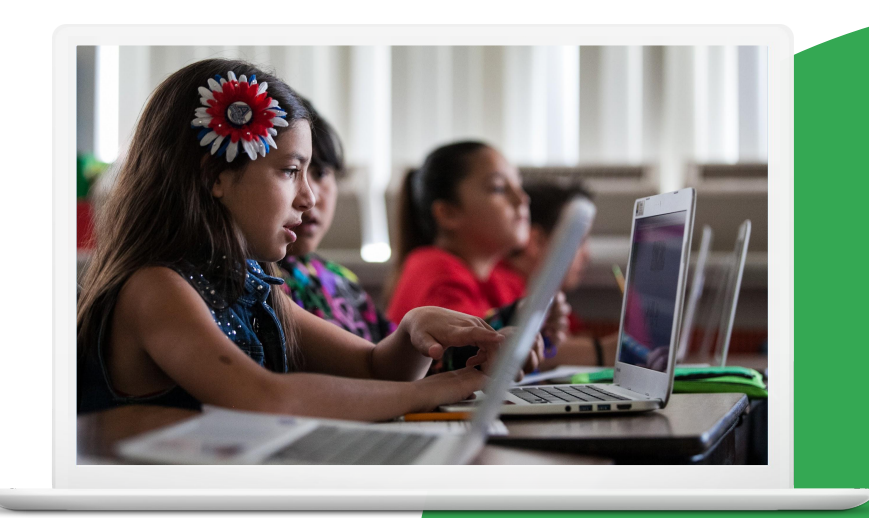

Google for Education

# 習得するスキル

- <u>予約枠</u>を設定する方法
- カレンダーの招待状に <u>Google Meet の</u>
   <u>会議を追加</u>する方法

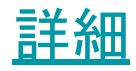

Google for Education

31

1> 放課後のチュートリアルをホストするために、30 分間の予約枠を設定します。

2>同僚とリンクを共有し、予約を選択するように同僚に依頼します。

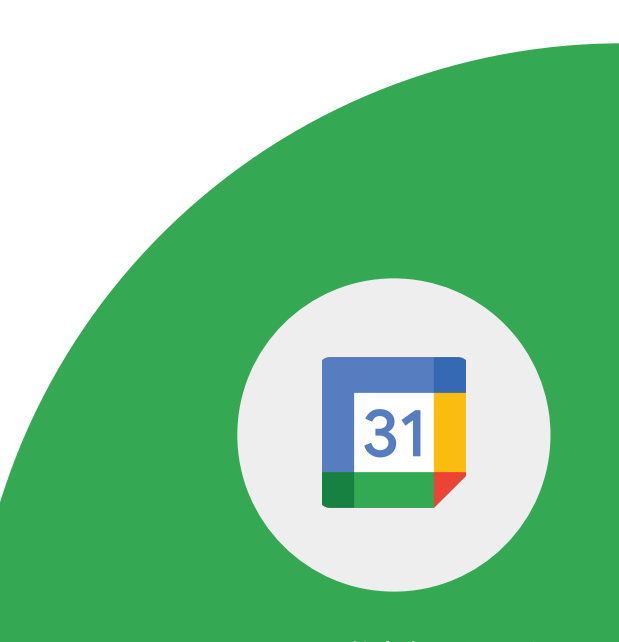

Google for Education

## 1>カレンダーの招待状を設定します。

## 2 > Google Meet の会議を招待状に追加 します。

3>同僚を会議に招待します。

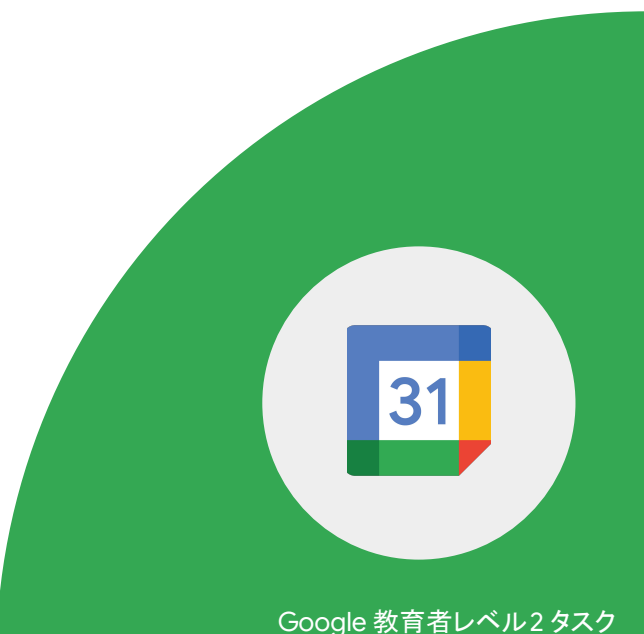

Google for Education

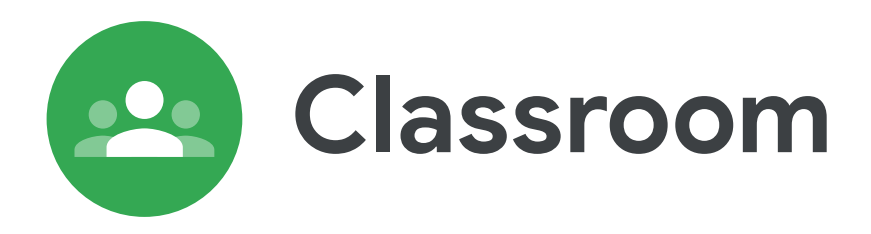

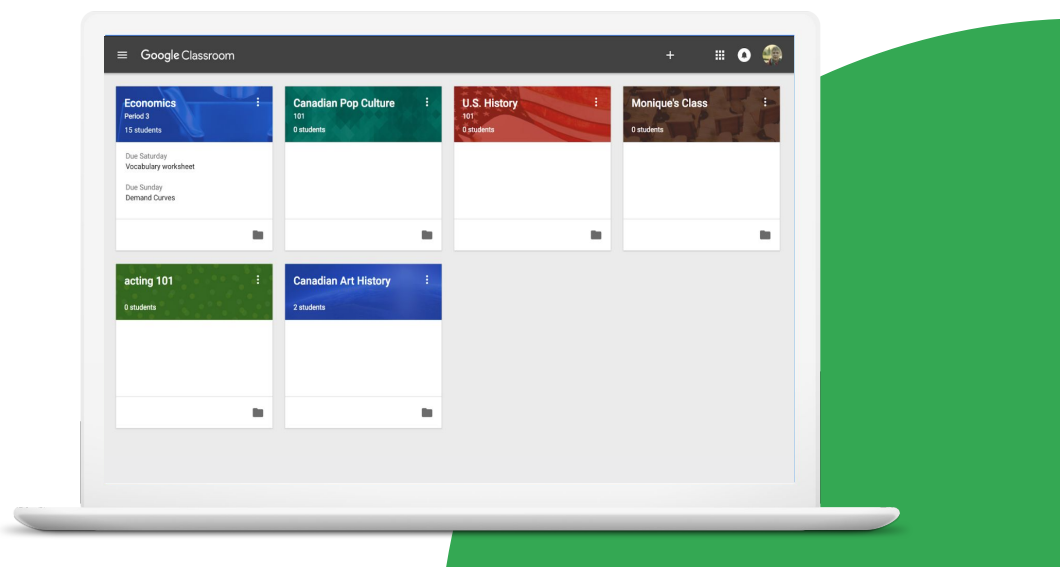

Google for Education

# 習得するスキル

- <u>クラスをアーカイブまたは削除</u>する方法
- <u>ルーブリックを作成、再利用</u>する方法
- <u>課題を採点し返却</u>する方法
- メールの送信先として保護者を追加または 削除する方法

詳細

Google for Education

Google Classroom は、教師と生徒の 双方に次のようなメリットがあります。

- 課題の配布ややり取りを1か所で行うことで、
   時間と紙を節約できる。
- 生徒が個別に学習できる。
- 提出期限が迫っている課題や未提出の課題に 関する詳細なレポートを確認できる。
- 課題をすべて1か所から提出できる。

クラスの授業が完了したら、教師はクラスをアーカイブ できます。アーカイブすると、そのクラスのすべての 生徒と教師に対してアーカイブされます。

Google Classroom でデモ用のクラスを作成するか、 開きます。 1> クラスをアーカイブします。

Google 教育者レベル2 タスク

2>アーカイブしたクラスを表示します。

3 > アーカイブしたクラスを復元 します。

Google for Education

Classroom では、課題ごとにルーブリックの 作成、再利用、採点を行うことができます。 ルーブリックをエクスポートして、 他の教師と共有することもできます。

3 > ルーブリックに関する フィードバックを提供します。

Google for Education

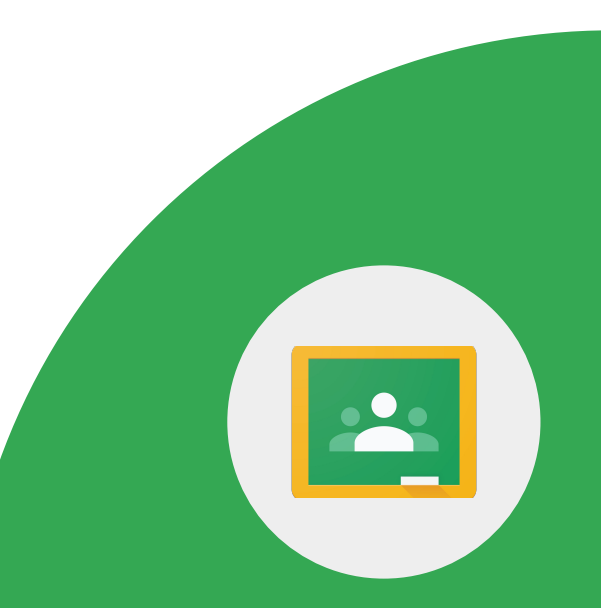

Classroom では、数値で採点したり、 コメントのみのフィードバックを 提供したりできます。両方行うこと もできます。また、採点せずに課題を返却 することもできます。

Google for Education

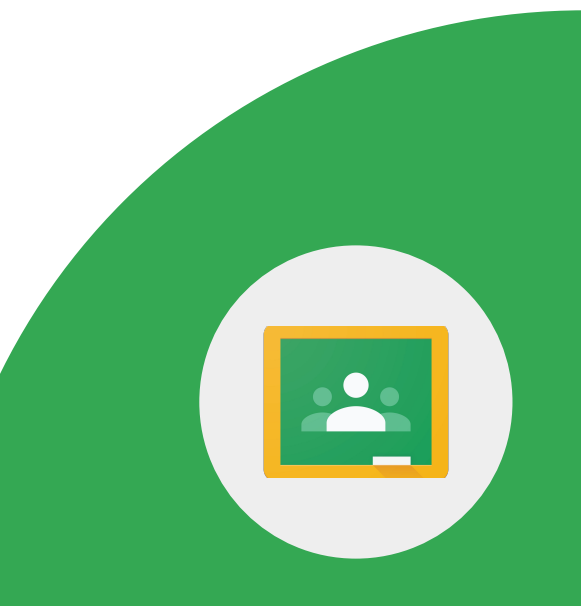

## 生徒の課題に対するアクセス権が必要です。 1>課題を採点します。

2>[生徒の提出物]ページから課題を返却します。

3>採点ツールから課題を返却します。

Google for Education

教師や学校の管理者は、生徒のクラスでの活動や 課題に関する概要説明メールを保護者が受け取れる ように招待できます。概要説明メールには以下が記載 されます。

- 未提出の課題
- 提出期限の近い課題
- クラスでの活動

Google for Education

## クラスには、1人以上の生徒と1つ以上の 課題が必要です。

1>保護者を招待します。

2>保護者にメールを送信します。

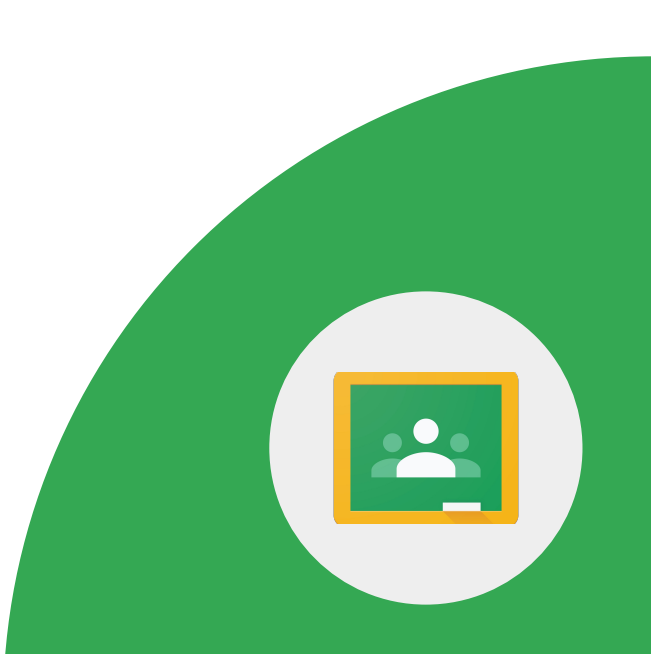

Google for Education

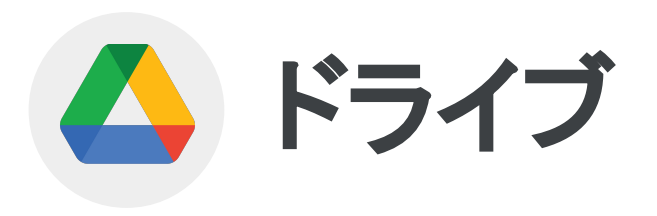

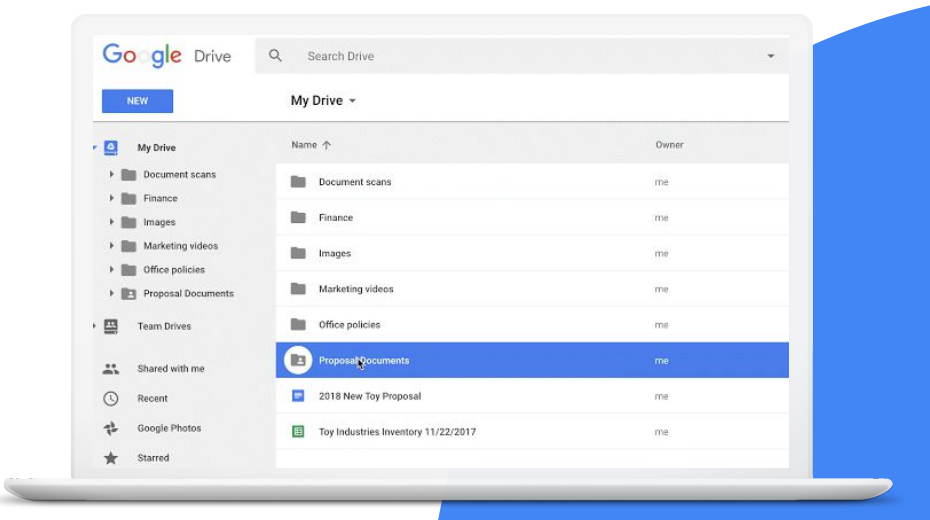

Google for Education

## 習得するスキル

## Google ドライブのフォルダとショートカット の色をカスタマイズする方法

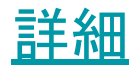

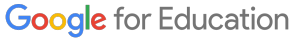

ショートカットとは、別のフォルダやドライブに保存 されているファイルを参照するものです。ショートカットを利用 することで、ファイルのコピーを作成することなくコンテンツに 簡単にアクセスできます。

1>[共有アイテム] セクションでフォルダを 見つけます。

2>フォルダを見つけやすいように、 色を変更します。

Google for Education

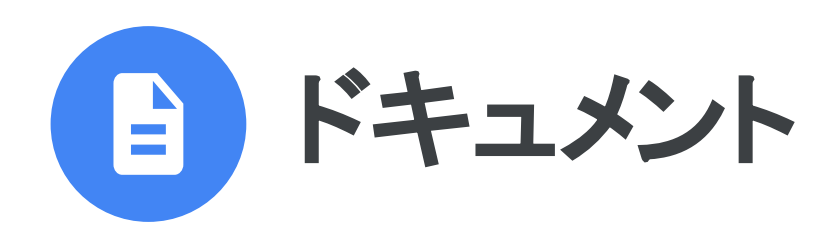

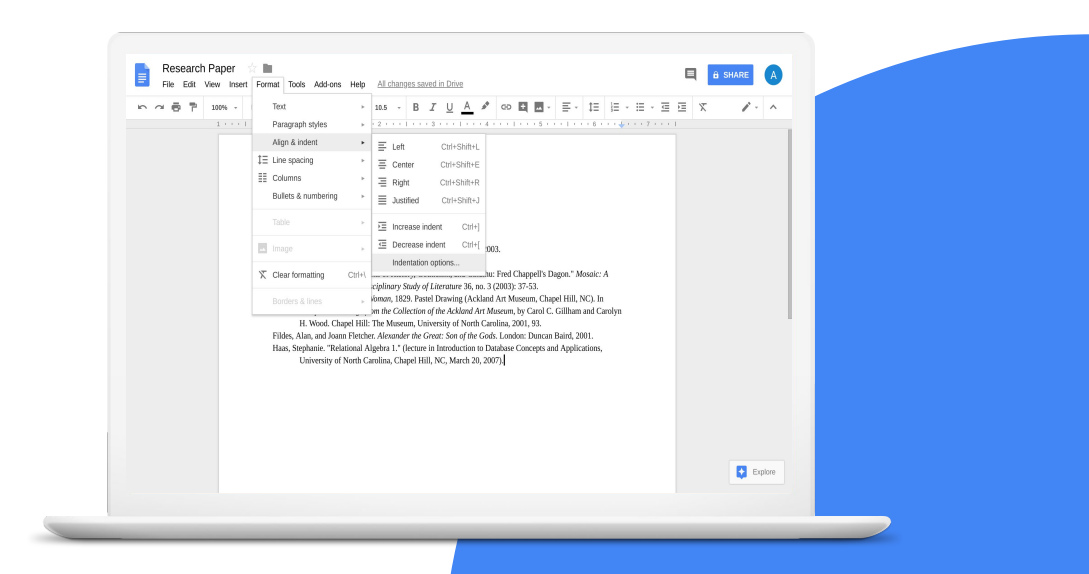

Google for Education

# 習得するスキル

- テキスト内に<u>画像を挿入して配置</u>する方法
- <u>PDF をダウンロード</u>する方法
- <u>スマートチップを使用</u>する方法
- <u>データ探索ボタン</u>を使用する方法
- ドキュメントで<u>翻訳</u>を使用する方法
- アドオンを使用する方法
- 定義とデータ探索を使用する方法

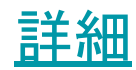

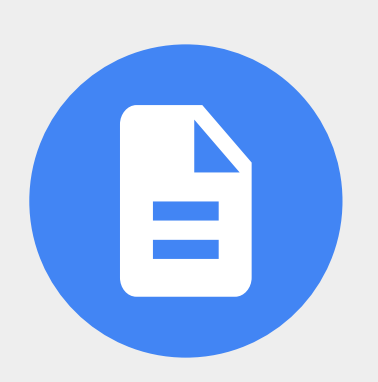

Google for Education

教師と生徒は、Googleドキュメントでクラス 通信、レポート、提案書、チェックリストを作成、編集、共 有できます。

- スピーチの下書き作成
  プロジェクトの提案書の作成
- クラス通信での共同作業
- 読書レポートの作成
- 記事の編集
- 印刷向けスケジュールの作成
1>ドキュメントを作成し、「フリーダ カーロ」 という名前を付けます。

2>フリーダカーロに関連する以下の3つの 項目にリンクします。

- ウェブサイトへのリンク
- YouTube 動画へのリンク
- 画像へのリンク

3>フリーダの画像をドキュメントに 直接挿入します。

Google for Education

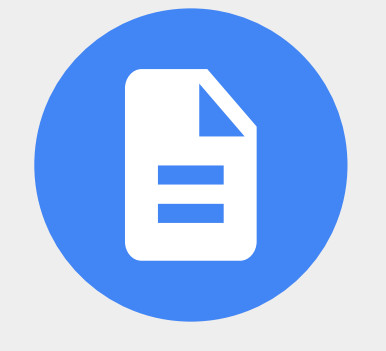

## 4>フリーダの画像を選択します。

# 5 > 画像のレイアウトを変更するため、 次の項目から選択します。

- 行内
- テキストを折り返す
- 上下
- テキストの背面
- テキストの前面

Google for Education

### 6>テーブル(3列×10行)を追加します。

### 7>以下の列見出しを行1に追加します。

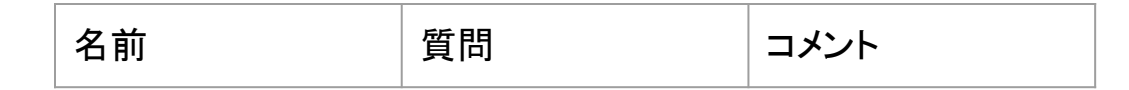

8 > 「名前」をハイライト表示し、 コメント ボックスに同僚向けの コメントを入力します。

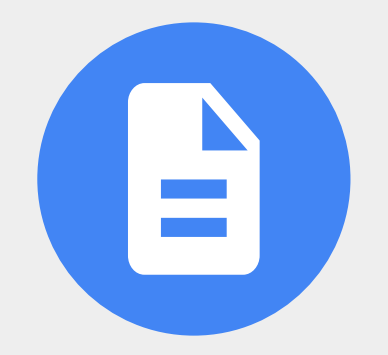

Google for Education

# 9>@記号を使って、ドキュメントに以下を追加します。

- 人物
- ファイル
- カレンダーの予定

Google for Education

10 > [データ探索] ボタンを使って、 フリーダ カーロからの引用句を検索し、 ドキュメントに追加します。

11 > Google 翻訳を使って、ドキュメントを 任意の言語に翻訳します。

12 > ドキュメントを PDF としてダウンロードします。

Google for Education

Google ドキュメント、Google スプレッドシート、Google ス ライド、Google フォームでは、 アドオンを使ってさまざまな作業を行えます。

1>任意のアドオンをインストールします。

2>アドオンをアンインストールします。

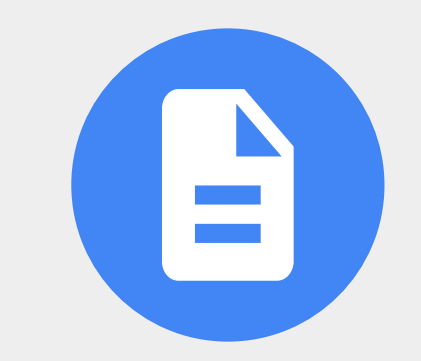

Google for Education

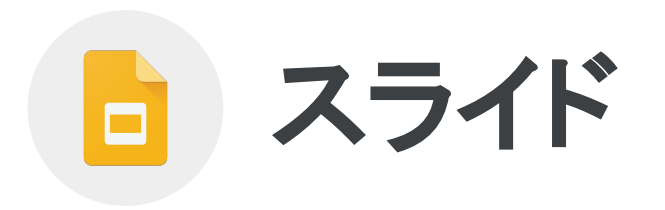

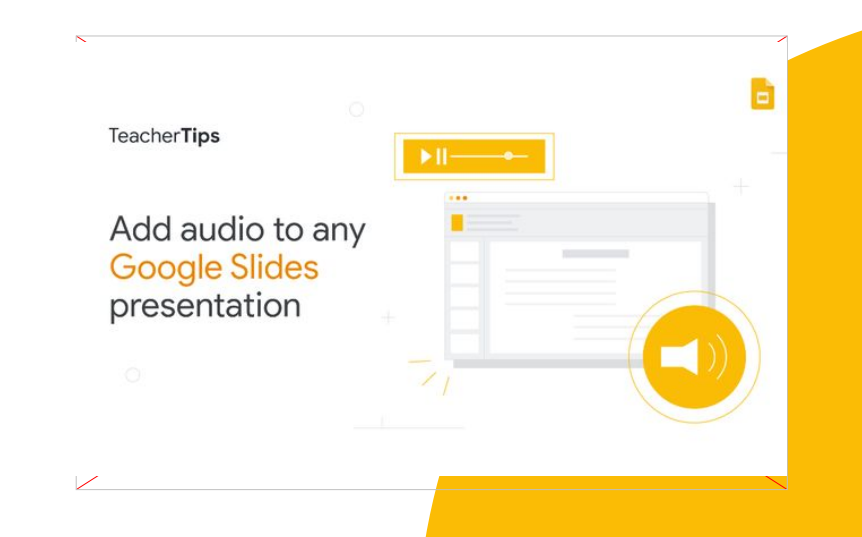

Google for Education

# 習得するスキル

- <u>テーマを変更</u>する方法
- ウェブに公開する方法
- <u>コメントの権限付きで共有</u>する方法
- <u>画像の表示形式を設定</u>する方法
- 特定のスライドにジャンプする方法
- アドオンを使用する方法

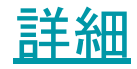

Google for Education

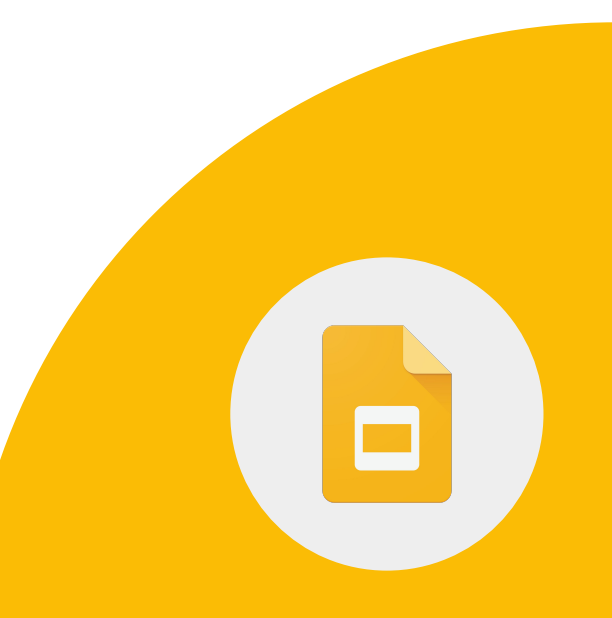

## 1> パソコンで Google スライドの プレゼンテーションを開きます。

2>上部のメニューで[スライド]> [テーマを変更]をクリックします。

3>右側で、使用するテーマをクリック します。

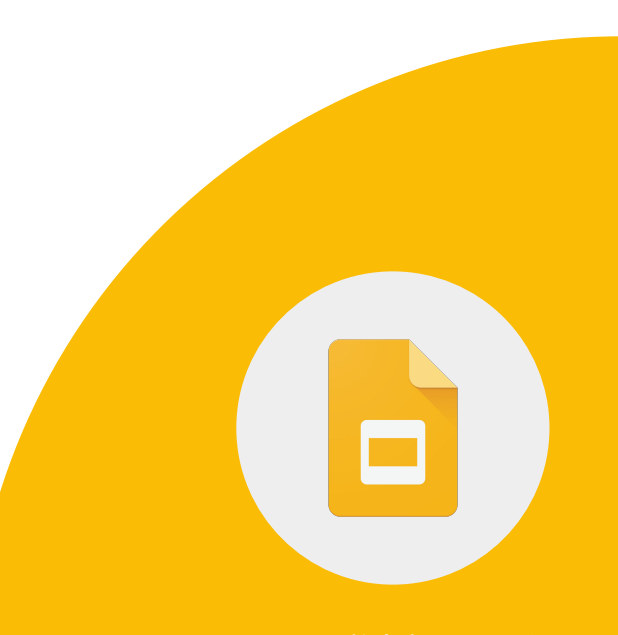

Google for Education

1> 画像を挿入し、選択します。

2 > [書式設定オプション] > [ドロップ シャドウ] をクリックします。

3>ドロップシャドウの角度、距離、透明度を必要に応じて調整します。

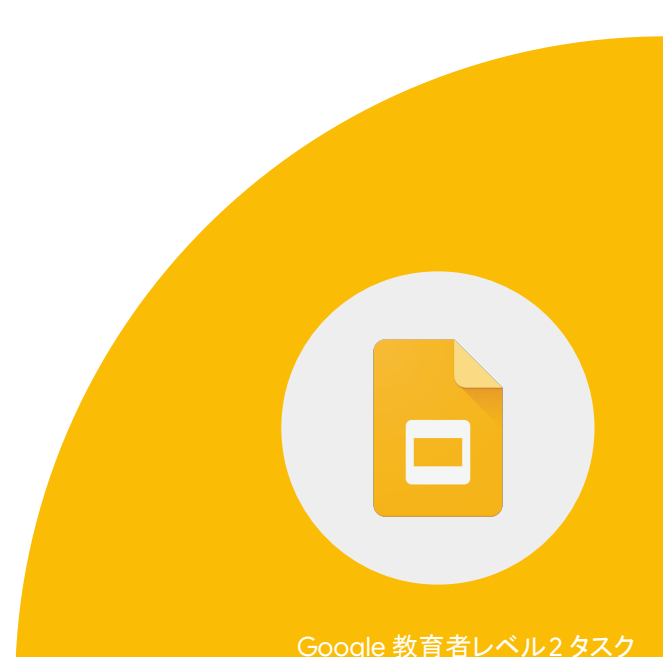

# 1>[ファイル]、[ウェブに公開]の順にクリックします。

# 2 > 必要に応じて公開オプションを 選択します。

## 3>コメント権限付きでスライドを 共有します。

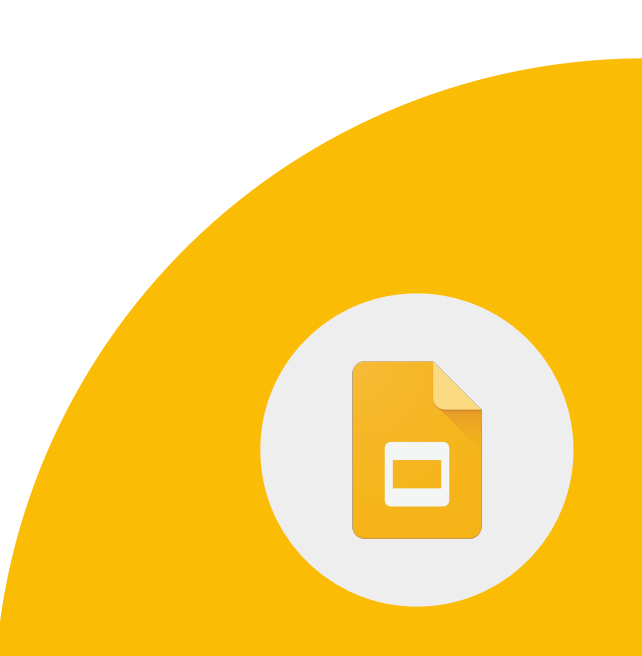

Google for Education

# 1> プレゼンテーションに3枚の スライドを追加します。

2 > テキストボックスや図形を使って スライド1にハイパーリンクを設定し、 スライド3にジャンプします。

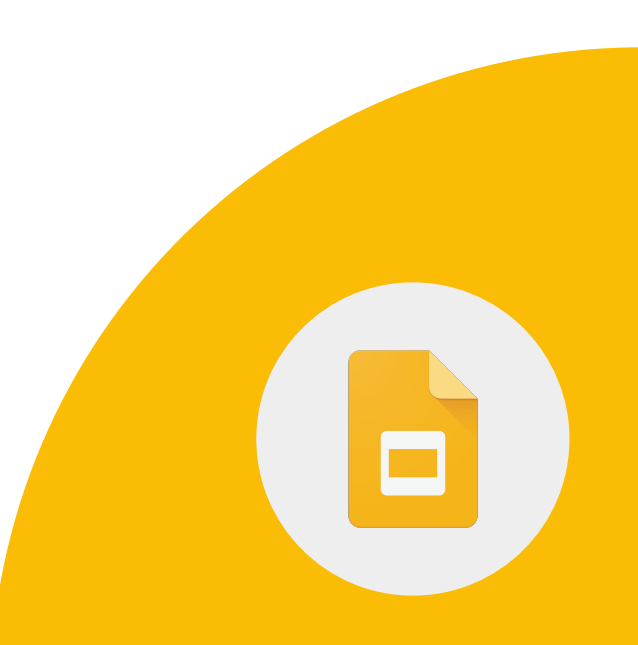

Google for Education

Google ドキュメント、Google スプレッドシート、 Google スライド、Google フォームでは、 アドオンを使ってさまざまな作業を行えます。

1>任意のアドオンをインストールします。

2>アドオンをアンインストールします。

Google for Education

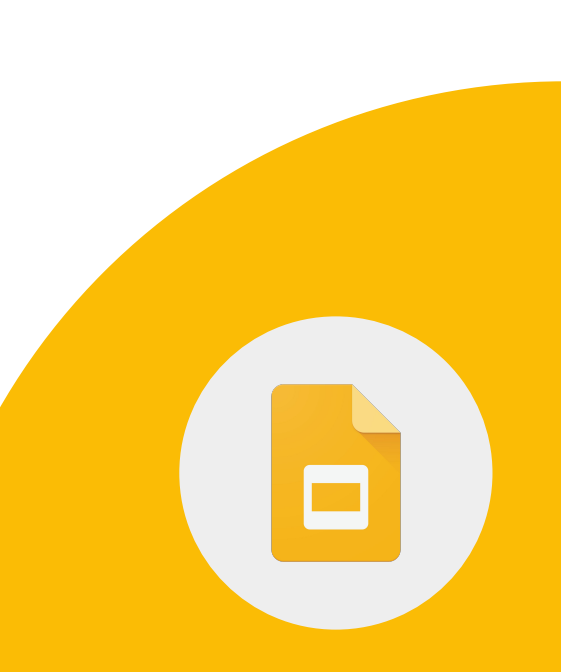

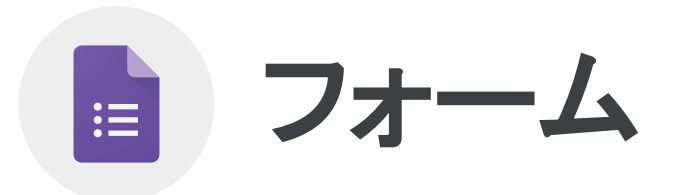

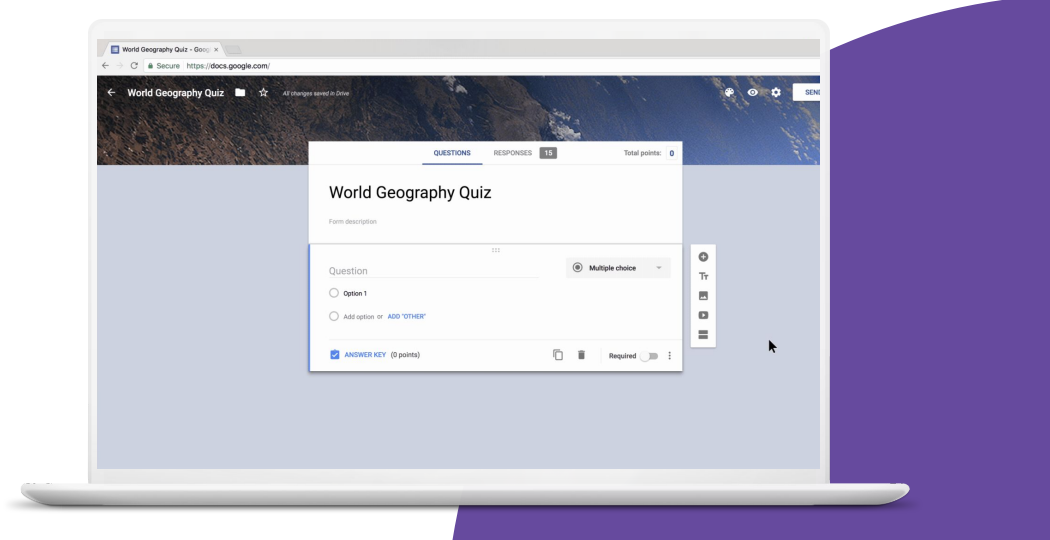

Google for Education

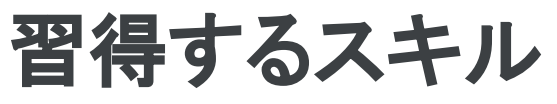

- [<u>回答に応じてセクションに移動</u>]
  機能を使用する方法
- アドオンを使用する方法

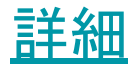

:=

Google for Education

# 1>「保護者からのフィードバック」という名前のアンケートフォームを作成します。

2>ドメインの外部からアクセスできる ようにフォームを設定します。

3>1人につき1回だけ回答を送信できる ようにフォームを設定します。

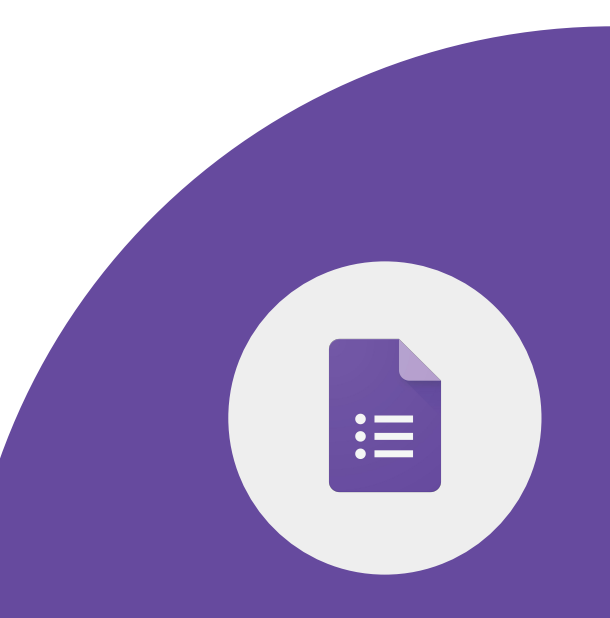

Google 教育者レベル2タスク

# 4 > 「保護者情報」という名前の セクションを作成し、以下の項目を 追加します。

- 保護者名
- 保護者のメール
- 生徒名

5 > 「担任教諭は誰ですか?」 というプルダウンの質問を追加します。

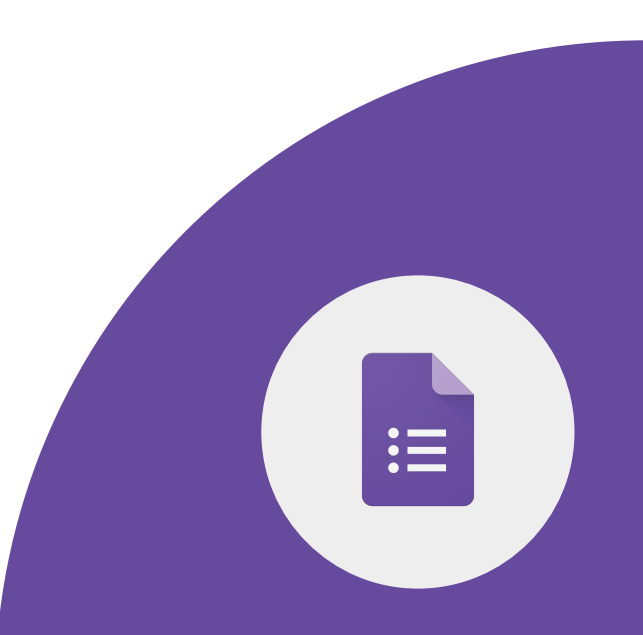

# 6>「生徒の情報」という名前の セクションを作成します。

7 > 「担任教諭は誰ですか?」 という質問に [回答に応じて セクションに移動] を設定し、 [生徒の情報] セクションにジャンプ します。

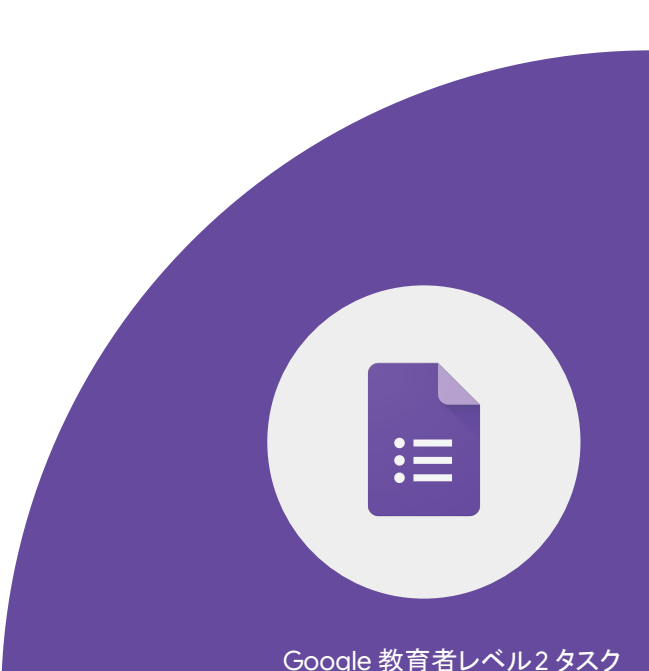

1>「美術史」という名前の Google フォームを作成します。

2 > フリーダ カーロやお気に入りの アーティストに関する多肢選択式の 質問を3つ作成します。

3>このフォームのテスト機能を有効に します。各質問に正解と点数を割り当 てます。

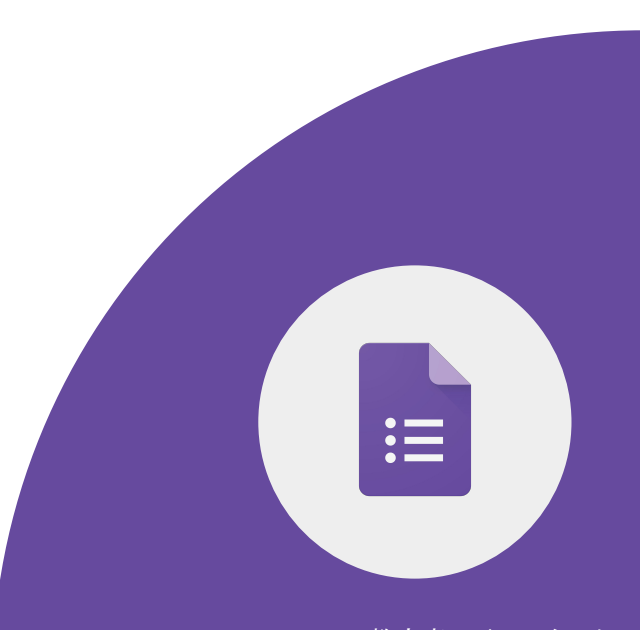

Google for Education

1>フォームに入力できるユーザーを、 ドメイン内の生徒のみに制限します。

2> 生徒が回答できる回数を1回に制限 します。

3>フォームを自分宛てに送信し、 フォームに入力します。フォームの [回答] セクションで結果を確認します。

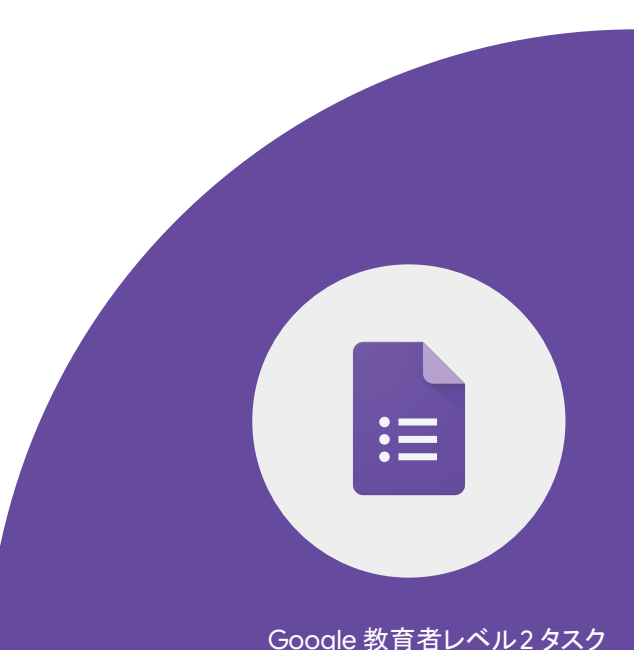

Google ドキュメント、Google スプレッド シート、Google スライド、 Google フォームでは、アドオンを 使ってさまざまな作業を行えます。

1> 任意のアドオンをインストール します。

2>アドオンをアンインストール します。

Google for Education

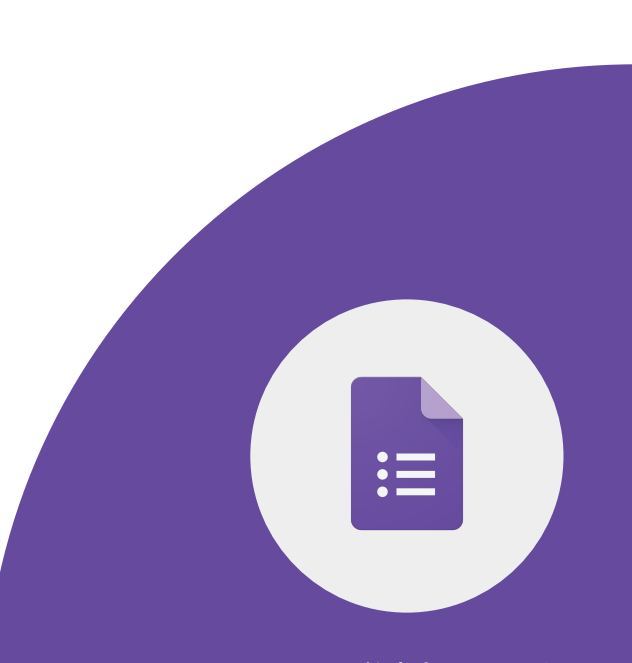

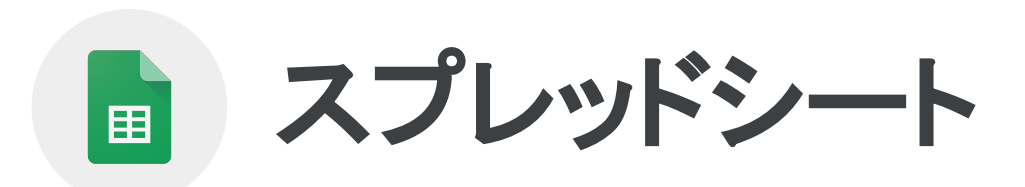

Google for Education

# 習得するスキル

- <u>条件付き書式</u>を使用する方法
- <u>プルダウンリストを作成</u>する方法
- データの並べ替えとフィルタをする方法
- <u>タブの操作を実行</u>する方法
- コメント間を移動する方法
- アドオンを使用する方法

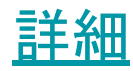

Google for Education

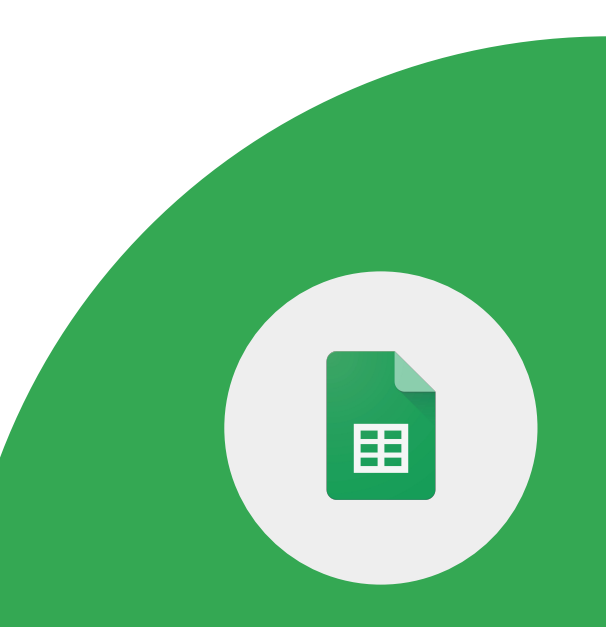

# Google スプレッドシートを使用することで、データを効率的に分析できます。

- フィルタを使って必要なデータを表示し、
  不要なデータを非表示にする。
- グラフを使って生徒の学習達成度を 視覚的に表す。
- データの入力規則を使って プルダウンリストを作成する。

# Google スプレッドシートを使用することで、データを効率的に分析できます。

- 条件付き書式を使って、設定した条件に 基づいてデータを自動調整する。
- ピボットテーブルを使って、結果の 中の関連するフィードバックだけを 表示する。

### <u>このシート</u>のコピーを作成します。

1>条件付き書式を使って、「D」または 「F」の成績を紫色でハイライト表示します。

2>条件付き書式を使って、70%未満の スコアを黄色でハイライト表示します。

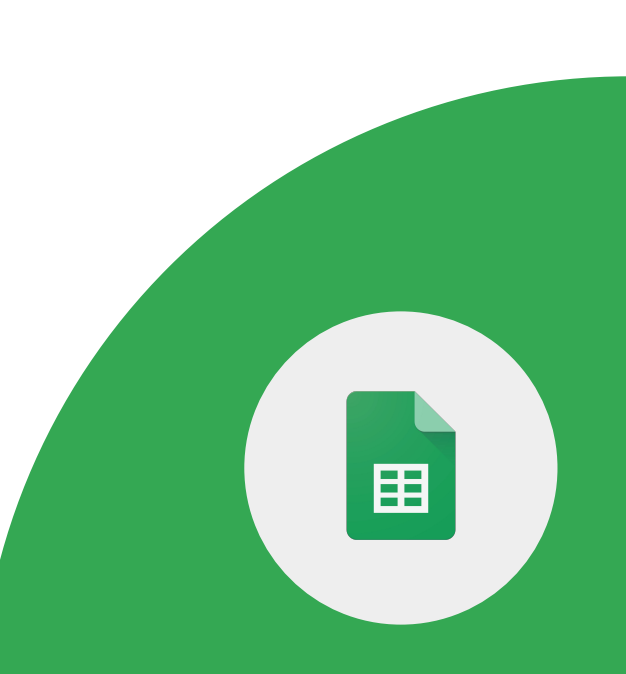

Google for Education

1> Google スプレッドシートでスプレッド シートを開きます。

2>プルダウンリストを作成するセルを 1つ以上選択します。

3>[データ]、[データの入力規則]の 順にクリックします。

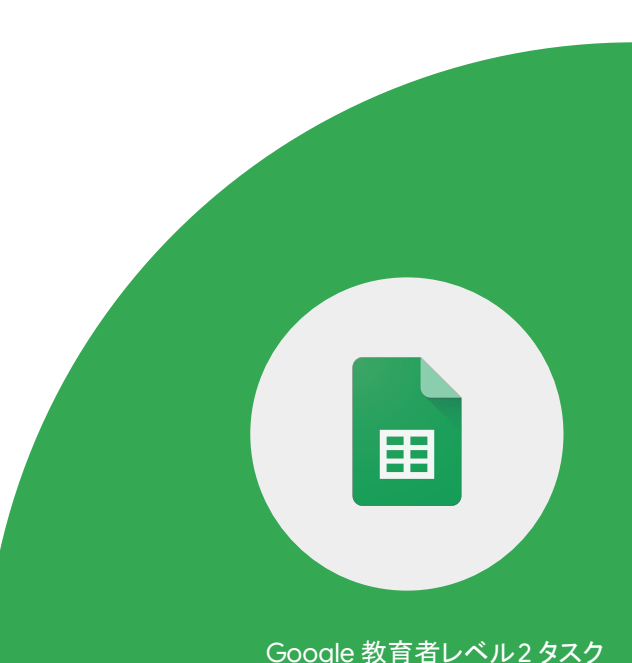

4 > [条件] で次のいずれかを選択します。 [リストを範囲で指定]: リストに追加する セルを選択します。

5 > [リストを直接指定]: 項目をカンマで 区切って入力します。スペースは挿入 しません。

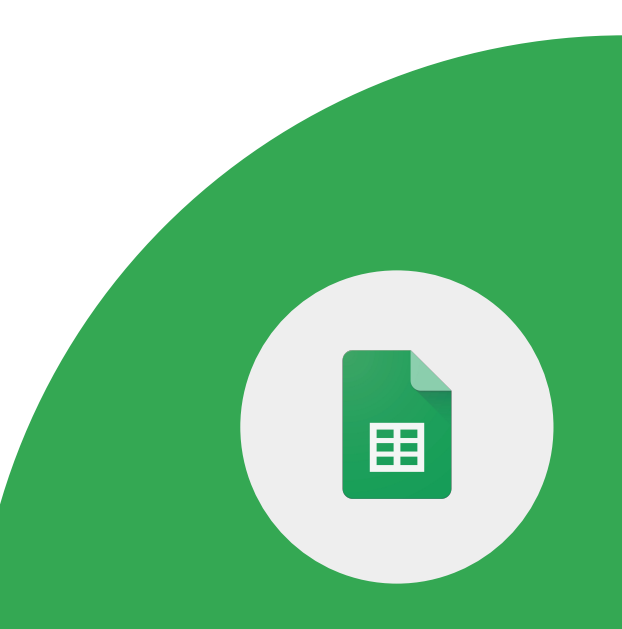

Google for Education

Google スプレッドシートで複数のタブを 選択し、以下の基本的な操作を行います。

- 選択したすべてのタブを削除または 非表示にする
- 選択したすべてのタブのコピーを 作成する
- 選択したすべてのタブに色を付ける

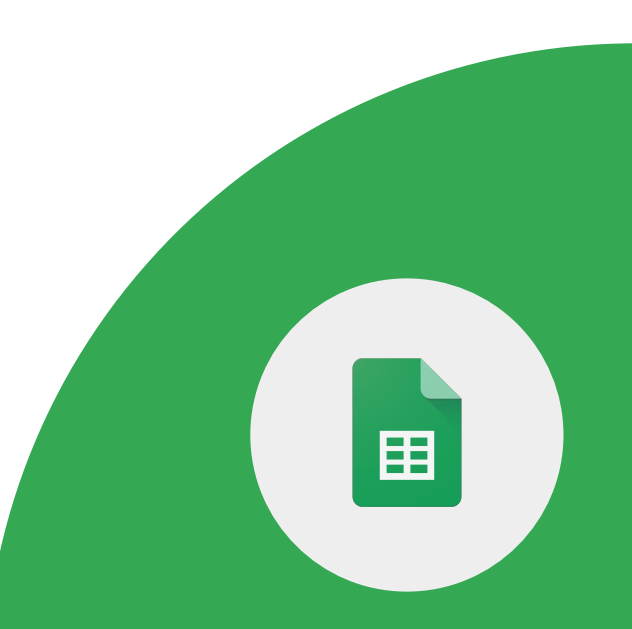

編集またはコメントの権限を持つ同僚は、Google スプレッドシートにコメントを 残すことができます。以下の操作を行います。

1> サイドバーでコメントと会話の スレッドを確認します。

2>最も関連性の高いコメントを検索 するためのフィルタを適用します。

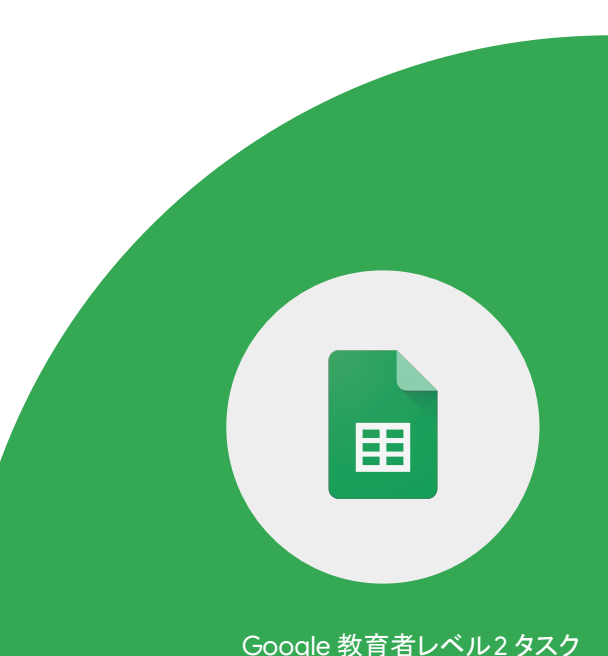

Google ドキュメント、Google スプレッドシート、 Google スライド、Google フォームでは、 アドオンを使ってさまざまな作業を行えます。

Google 教育者レベル2 タスク

1>任意のアドオンをインストールします。

2>アドオンをアンインストールします。

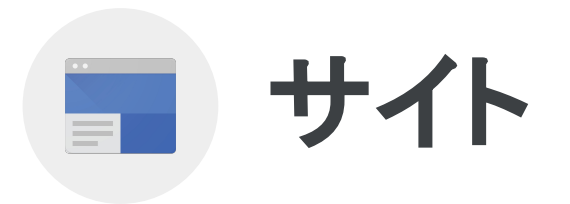

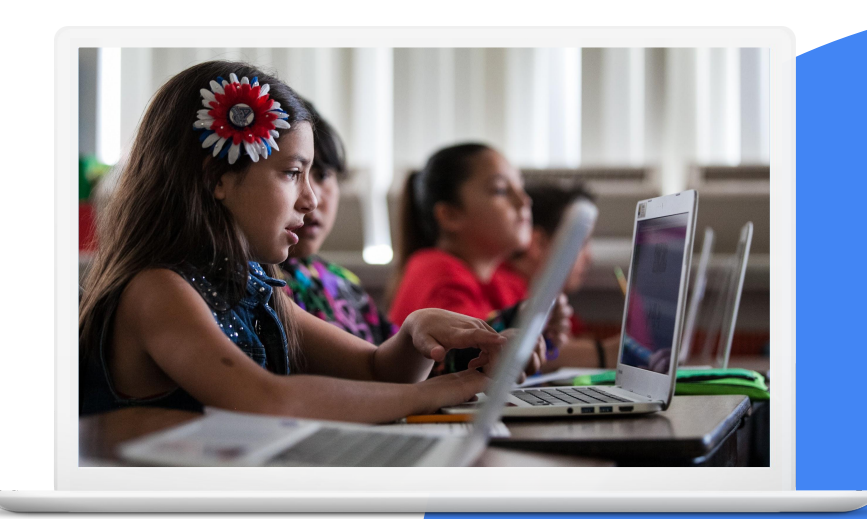

Google for Education

# 習得するスキル

- Google サイトを使いやすくする方法
- <u>動画を追加</u>する方法
- <u>Google のファイルや画像などを追加</u> する方法

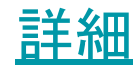

Google for Education

Google サイトを使って、教師と生徒は次の ことができます。

- クラスのリソース、最新情報、カレンダーを すべてまとめたサイトを作成する。
- デジタル学校新聞を発行する。
- 役に立つ写真とリンクを投稿する。
- 生徒向けのアンケートを投稿する。

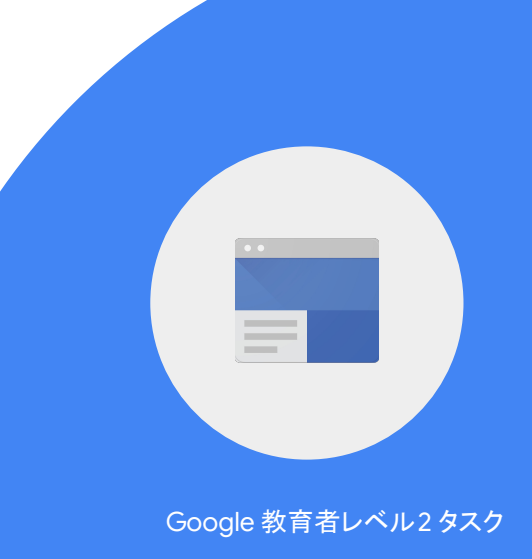

1>新しいサイトを作成し、「マイクラスサイト」 という名前を付けます。

2>以下の3つのページを作成します。

- クラスのカレンダー
- 生徒の課題
- 自己紹介

Google 教育者レベル2 タスク

3>テキストを追加し、ホームページに 画像を挿入します。画像に代替テキストを追加 します。

4>プロフィール、写真、紹介動画を [自己紹介]ページに追加します。

5 > Google カレンダーを [クラスのカレンダー] ページにインポートします。

Google for Education

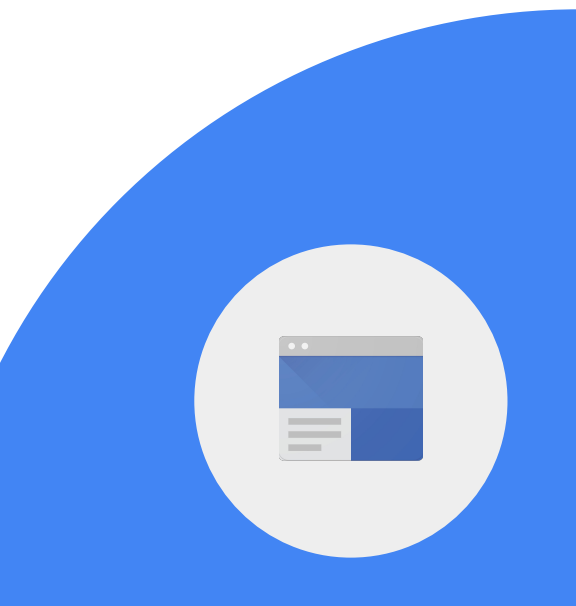
### 6>学校のウェブサイトへのリンクをホームペー ジに追加します。わかりやすいリンク テキストを使用します。

7>学校へのアクセスを示す地図を ホームページに追加します。

8>同僚を編集者として招待します。

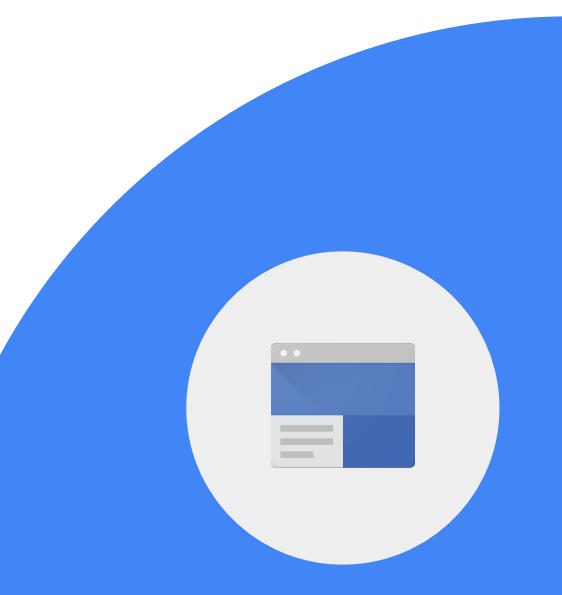

Google for Education

#### 9>ページにグラフを追加します。

10 > ページにドキュメントを追加します。

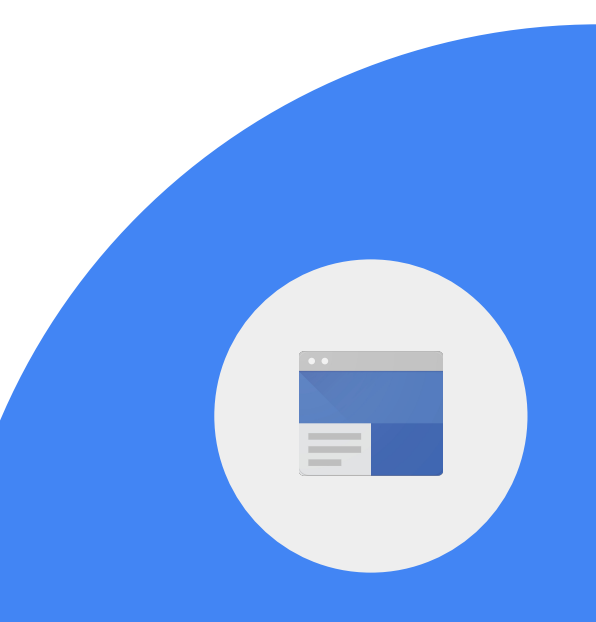

Google for Education

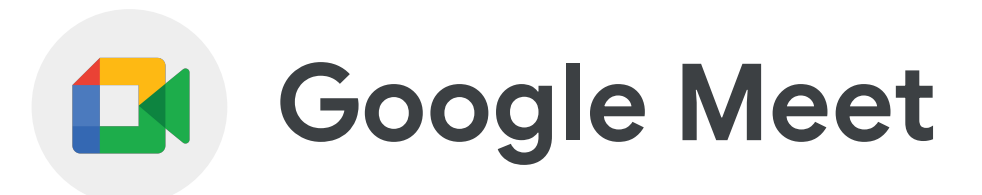

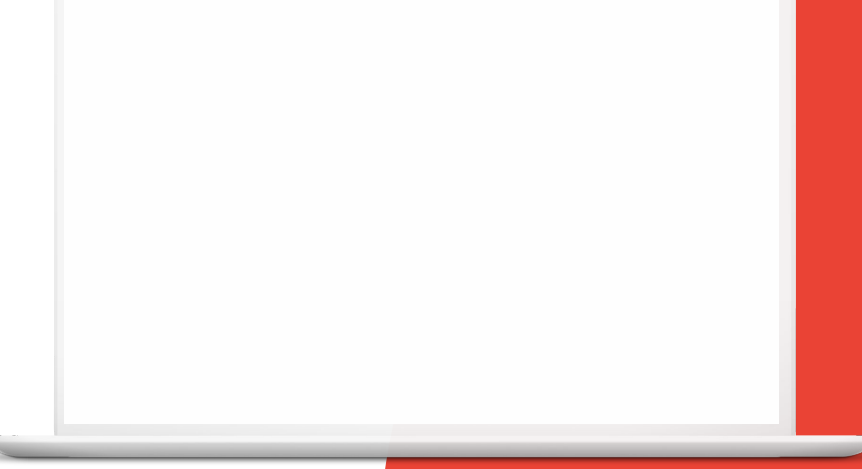

Google for Education

# 習得するスキル

Meet で<u>音声をロック</u>する方法

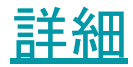

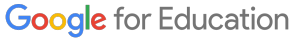

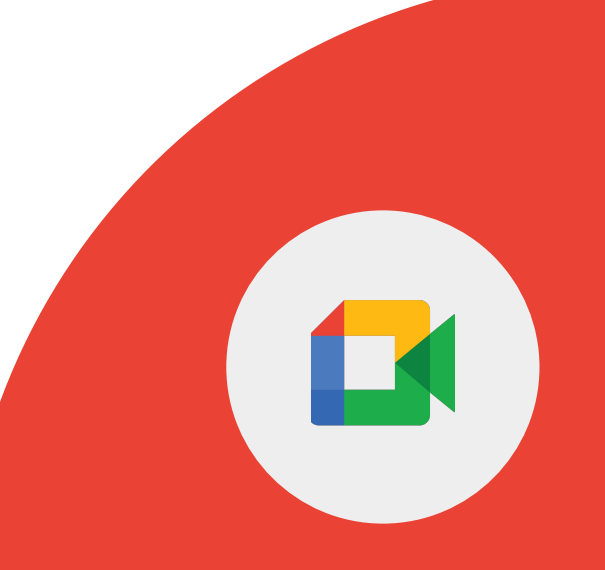

#### Google Meet では、別の国のクラスとの Meet を設定し、質疑応答のディスカッション セッションを開くことができます。

Google for Education

主催者と共同主催者は、参加者全員の音声を ロックすることで、会議中に参加者が音声フィードを 共有することを防止できます。

1> Google Meet で音声ロックを設定します。

Google for Education

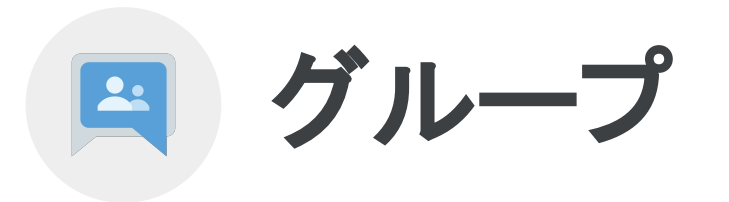

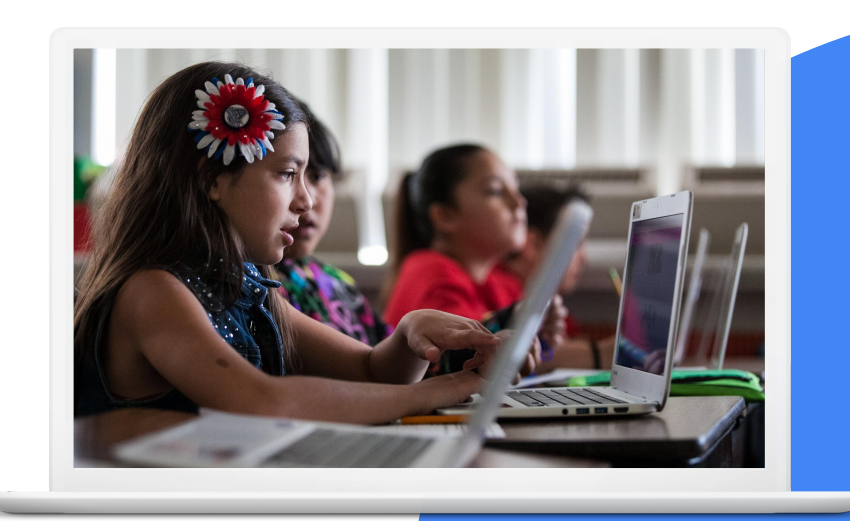

Google for Education

## 習得するスキル

- Google グループを<u>作成、管理</u>する方法
- Google グループに<u>メンバーを招待</u>する方法
- グループメッセージを送信する方法

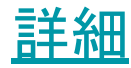

Google for Education

Google 教育者レベル2タスク

-

## Google グループでは次のことができます。

- 1つのメールアドレスでグループのメンバー全員 にメールを送信する。
- 特定のトピックについて学び、ディスカッションに 参加する。
- ある程度クローズドなコミュニティで、ソーシャル ウェブサイトでの コミュニケーションの取り方を学ぶ。
- メールキャンペーンをサポートする。
- グループディスカッションに 参加者を招待する。

Google for Education

## 1> グループを作成します。

2>同僚をグループに招待します。

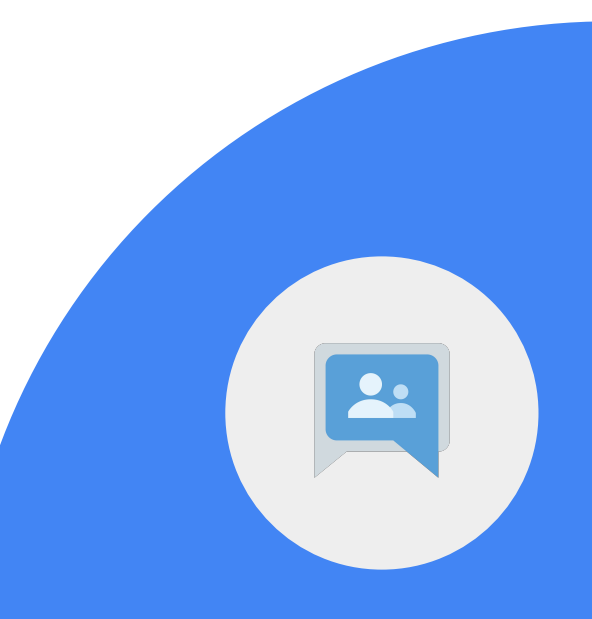

Google for Education

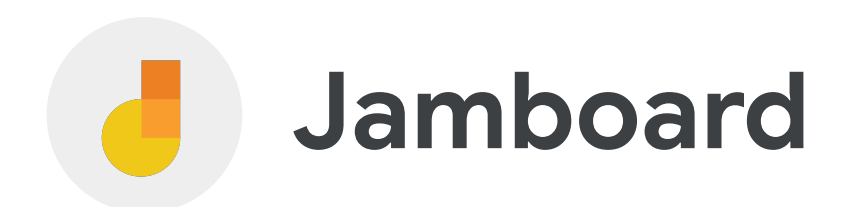

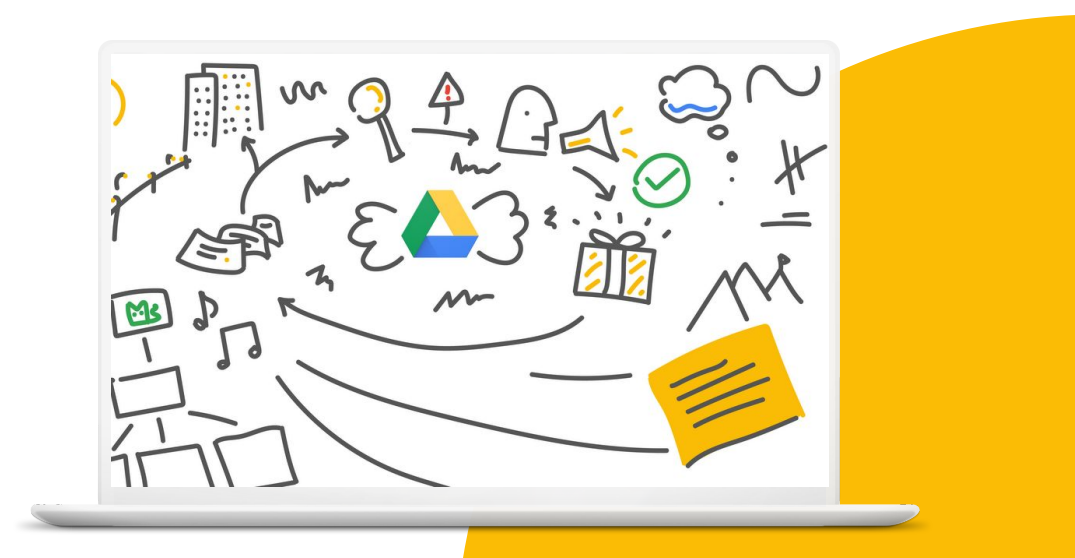

Google for Education

## 習得するスキル

- 図形を描画する方法
- <u>付箋を挿入</u>する方法
- マーカー、ブラシ、消しゴムツール、レー ザーポインタを使用する方法

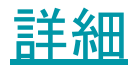

Google for Education

#### 1> Jam を作成するか、開きます。

2>ツールバーでペンを選択します。 ペンを変更するには、ペンを 長押しして、マーカー、蛍光ペン、 ブラシツールを選択します。

3>フレーム内に円を描きます。

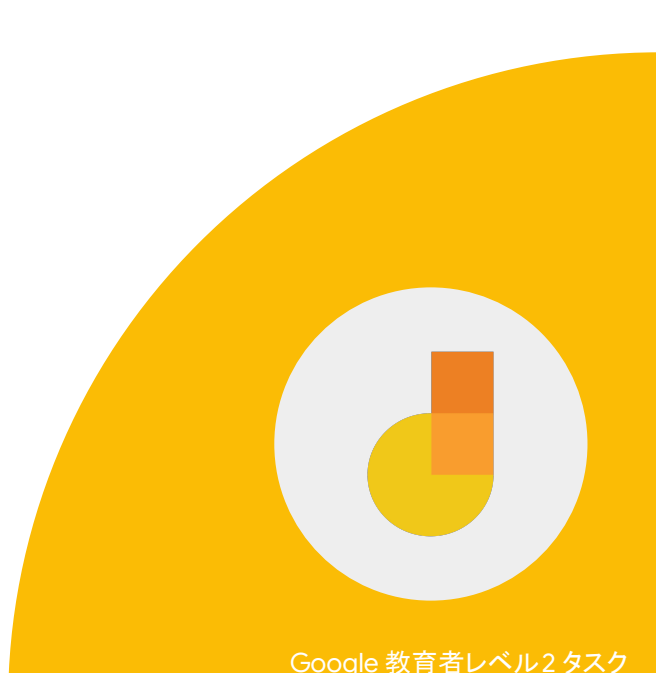

Google for Education

#### 4 > 「こんにちは!」と入力された付箋を挿入 します。

## 5>「こんにちは!」と入力された別の 色の付箋を追加します。

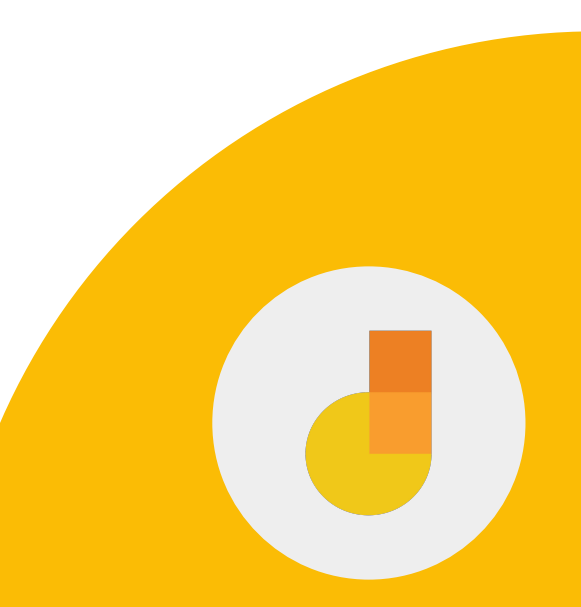

Google for Education

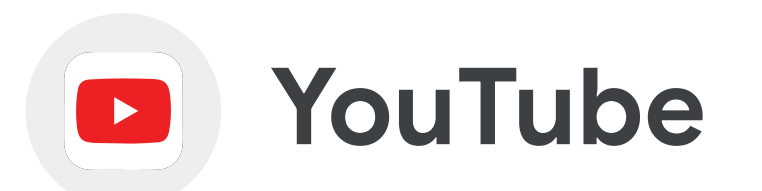

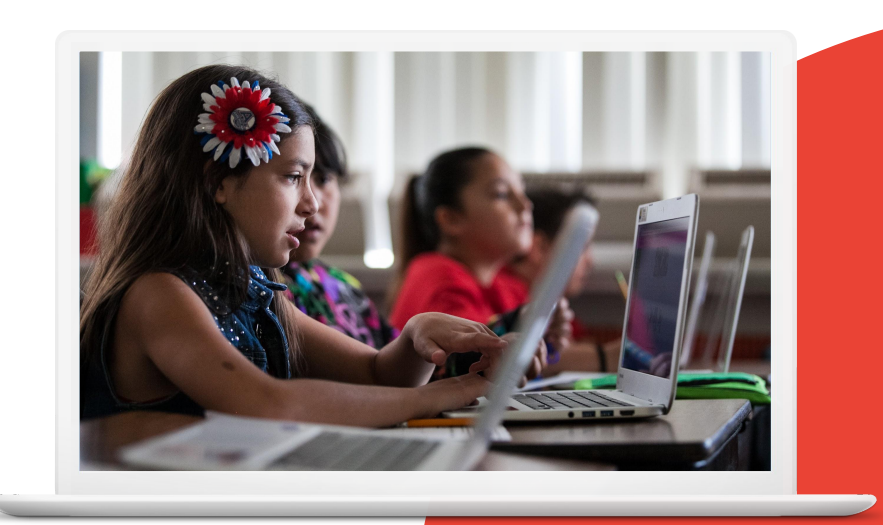

Google for Education

## 習得するスキル

- <u>動画をアップロード</u>する方法
- 動画に<u>カードを追加</u>する方法
- <u>再生リストを作成、管理</u>する方法

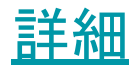

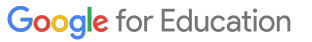

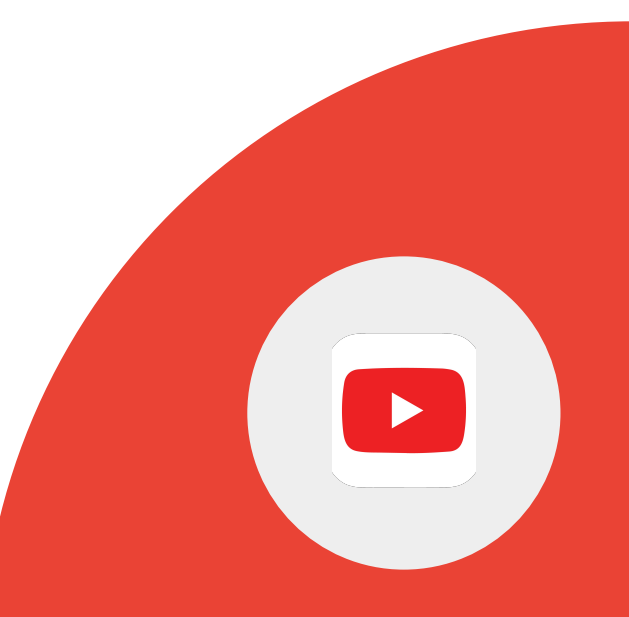

#### YouTubeは、教室で役立つ場合があります。

- 講義の動画、チュートリアル、挨拶を作成、 編集する。
- 教育コンテンツを簡単に見つけられるように、興味のあるチャンネルに登録する。
- 動画のコメント欄に動画の主要な部分、 タイムスタンプ、特定の時点への リンクを記載して、重要なコンテンツ に注目を集める。

#### YouTubeは、教室で役立つ場合があります。

- 授業の資料を説明した動画を使用して、サポートを 必要とする生徒により多くの時間を割けるようにす る。
- 次の授業に向けて、生徒に動画一式を 見てもらう。
- 生徒が授業時間中に質問できるように、
  各自の好きなタイミングとペースで
  説明の動画を見る機会を与える。

<u>チャンネルを有効化していない場合は、有効化します。</u>

1>任意のトピックに関する3つの動画チュートリアルを含む 再生リストを作成します。各動画に明確な目標と目的を持た せるようにします。

2 > 説明を追加し、再生リストを[公開] に設定します。

3>再生リストを同僚に送信します。

Google for Education

### 1> YouTube チャンネルに動画を アップロードします。

2>タイトルと説明を追加します。

3>動画を[非公開]に設定します。

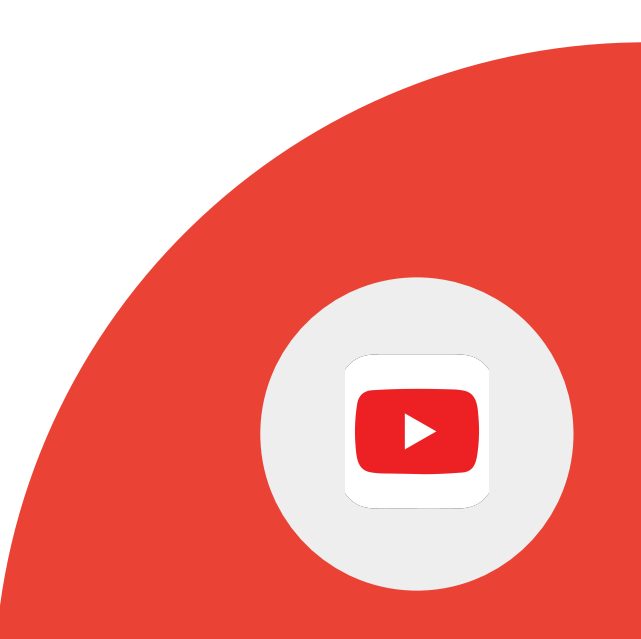

Google for Education

#### 4>編集する動画をクリックします。

5 > [カード] ボックスをクリックして、 追加するカードの種類を選択します。カードには明 確な目的を持たせ、視聴の邪魔に ならないようにする必要があります。

Google 教育者レベル2 タスク

6>動画の下にあるカードの開始時間を 変更します。

Google for Education

#### 4>編集する動画をクリックします。

5 > [カード] ボックスをクリックして、 追加するカードの種類を選択します。

6>動画の下にあるカードの開始時間を 変更します。

Google for Education

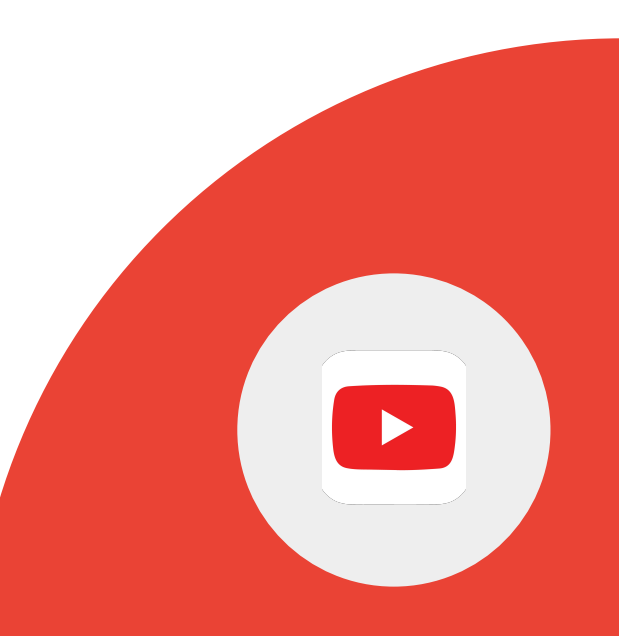

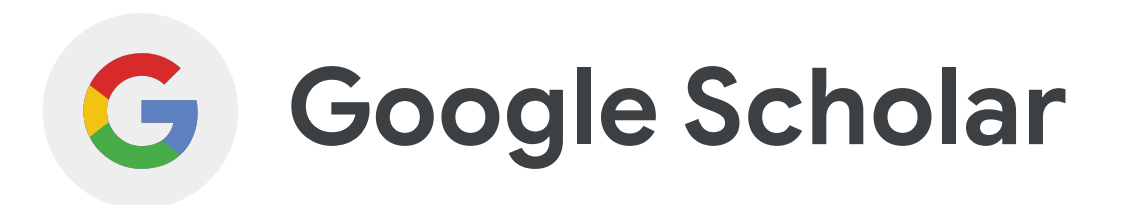

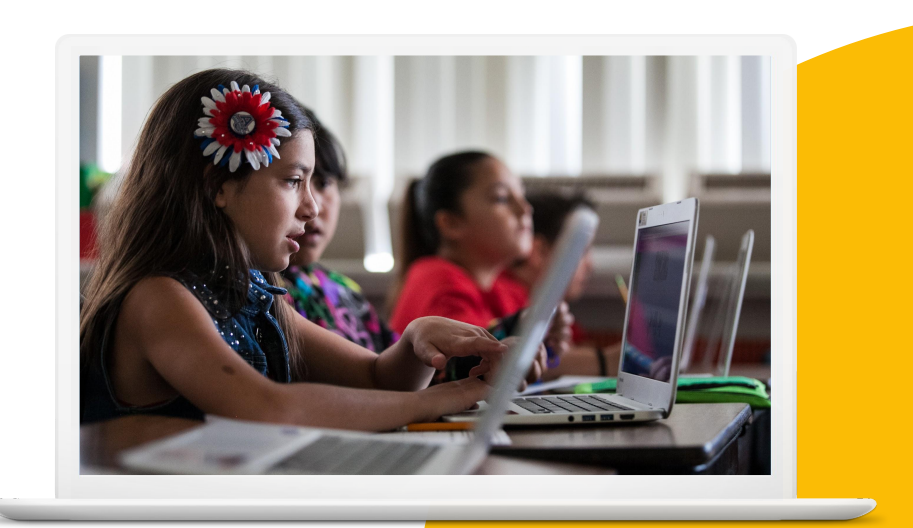

Google for Education

# 習得するスキル

- <u>Google Scholar</u>の概要と使い方
- <u>著者で検索</u>する方法
- <u>日付で検索</u>する方法
- <u>関連記事で検索</u>する方法

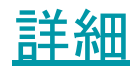

Google for Education

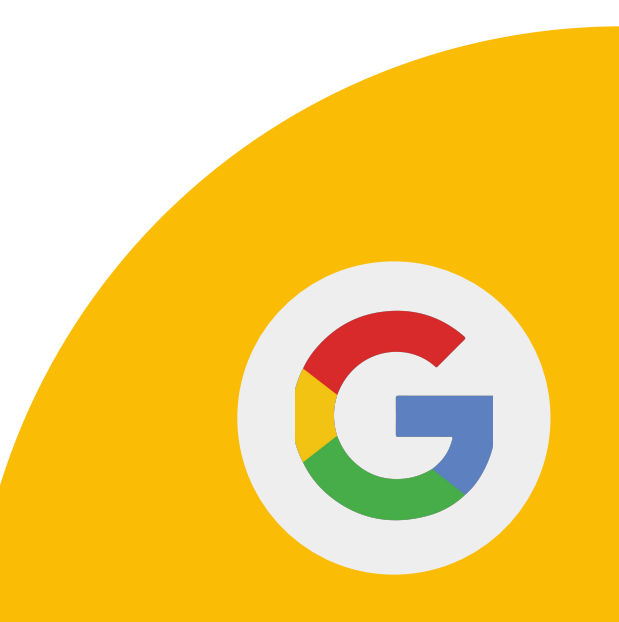

# Google Scholar は、研究目的で学術的文献を探したり、原書から引用文を見つけたりするのに便利な検索ツールです。

Google for Education

#### Google Scholar では次のことができます。

- 学術文献を見つける。
- 特定の著者による記事を検索する。
- 期間を指定して結果をリクエストする。
- 引用文の形式を正しく設定する。
- 「関連記事」の機能を使用して、
  特定の検索結果に関連するその他の
  研究を見つける。

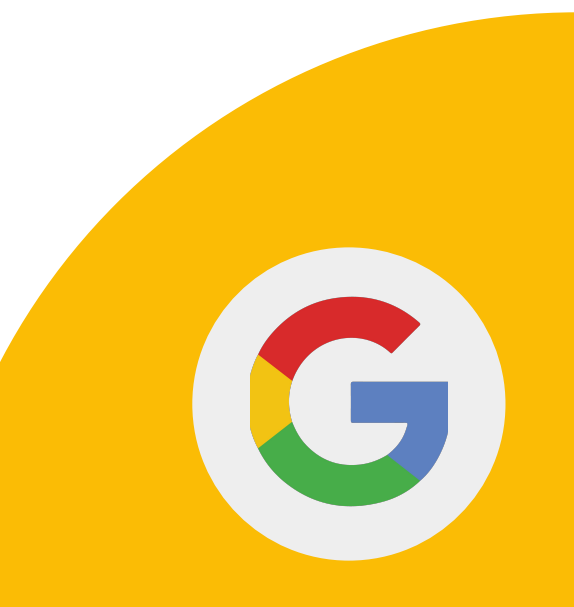

1> Google ブックスの検索機能を使って フリーダ カーロに関する書籍を見つけます。

2 > Google Scholar を使って、2020 年以降に執筆 されたフリーダ カーロに関する美術史の 文献を見つけます。

3>検索結果から、フリーダカーロの 関連記事を見つけます。

Google for Education

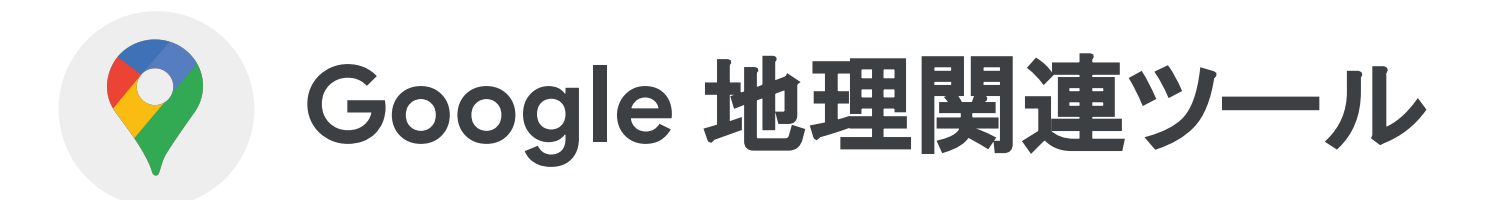

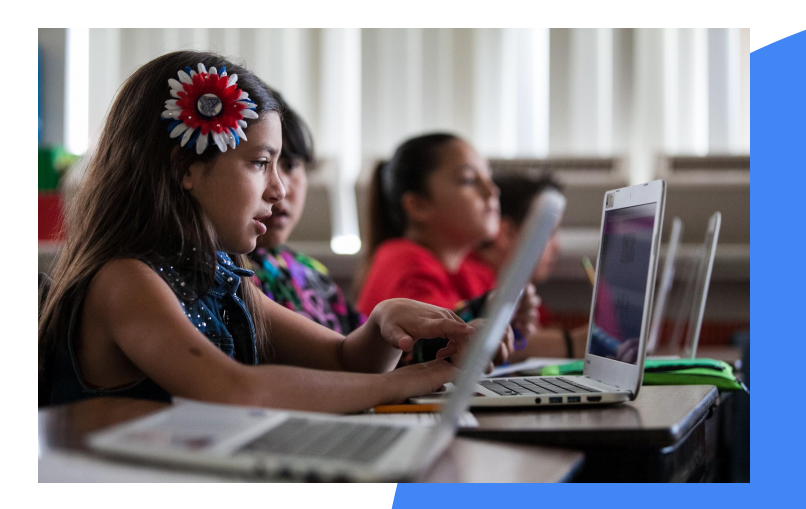

Google for Education

## 習得するスキル

- マイマップを使用する方法
  - <u>地図を作成し、場所を追加する</u>
- <u>ストリートビューを使用</u>する方法
- Google Earth で<u>プロジェクトを作成</u>する方法

#### その他:

- マイマップ
- <u>Google Earth</u>

Google for Education

# 1>マイマップを使って、世界の七不思議の場所を含む地図を作成します。

2>必要に応じてアイコン、色、各ピンポイントを 編集します。

Google for Education

#### 1> Google マップで場所または住所を 検索します。

#### 2 > 地図上の場所までペグマンをドラッグ します。

3 > Google 検索で場所または住所を 検索します。

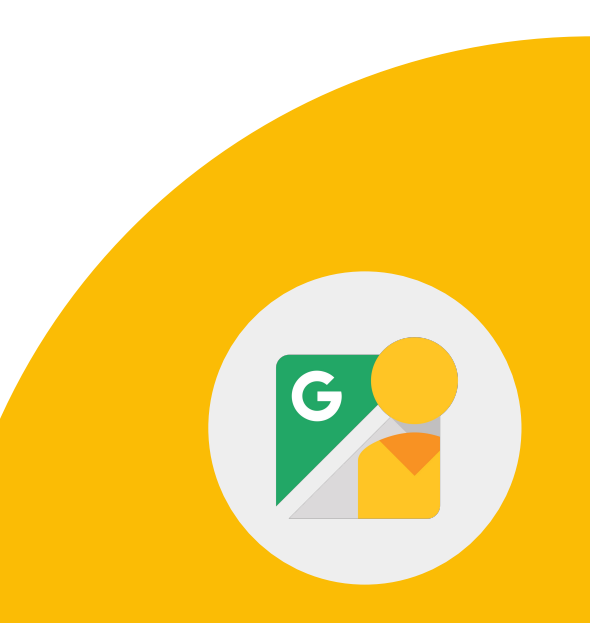

Google for Education

## Google Earth では次のことができます。

- 地図上の場所を巡るインタラクティブな旅 を作成する。
- 生徒に、地図上の場所にマークを 付けてもらう。
- さまざまな場所の地形や標高を比較 する。

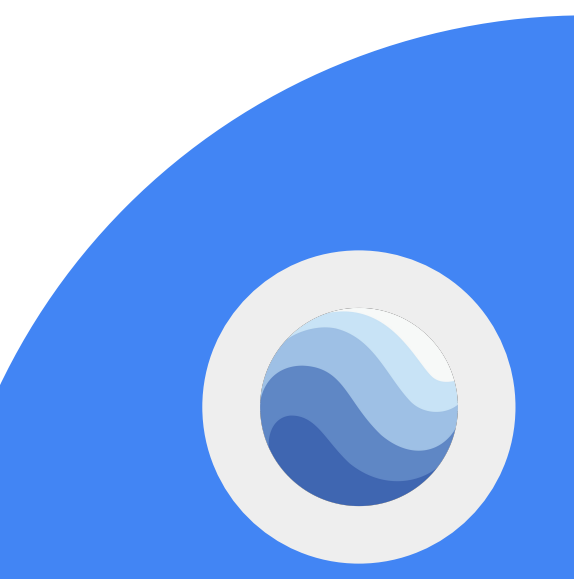

1> パソコンで Google Earth を開きます。

2 > 左側にある [プロジェクト]、[新しいプロ ジェクト]、[プロジェクトを作成] を 順にクリックします。

3>タイトルと説明を追加するため、 [編集]をクリックします。

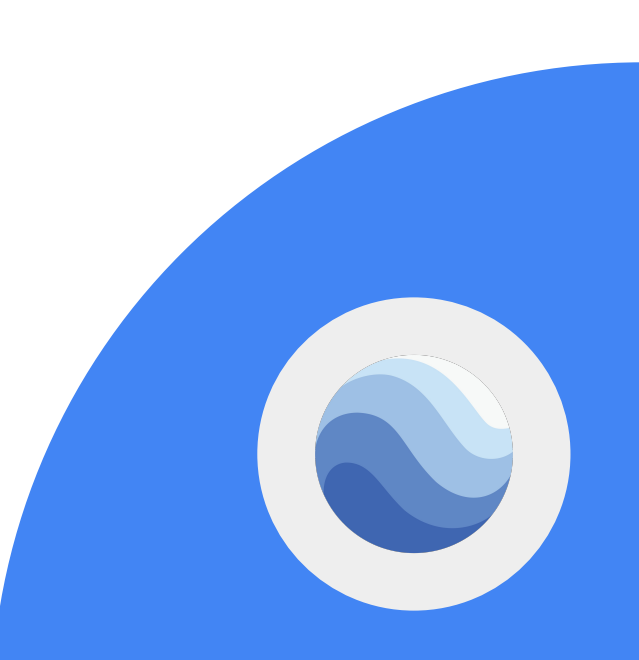

Google for Education

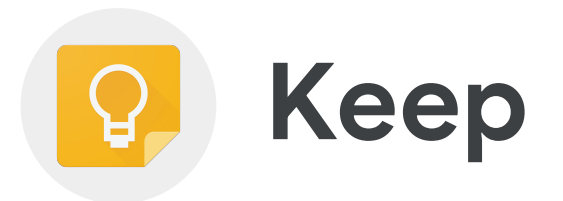

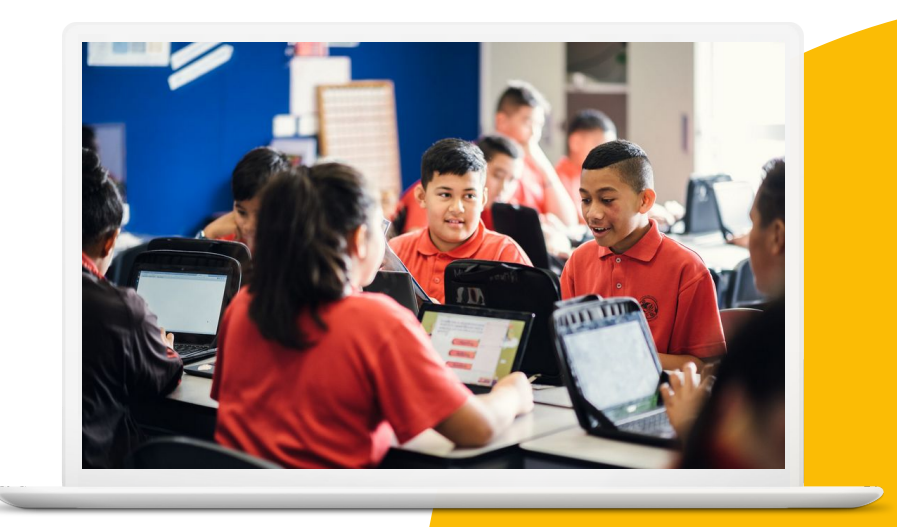

**Google** for Education

## 習得するスキル

- <u>メモを作成、編集</u>する方法
- <u>リストを作成</u>する方法
- <u>同僚と共有</u>する方法
- <u>リマインダーを設定</u>する方法
- 図形描画をメモとして保存する方法

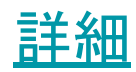

Google for Education

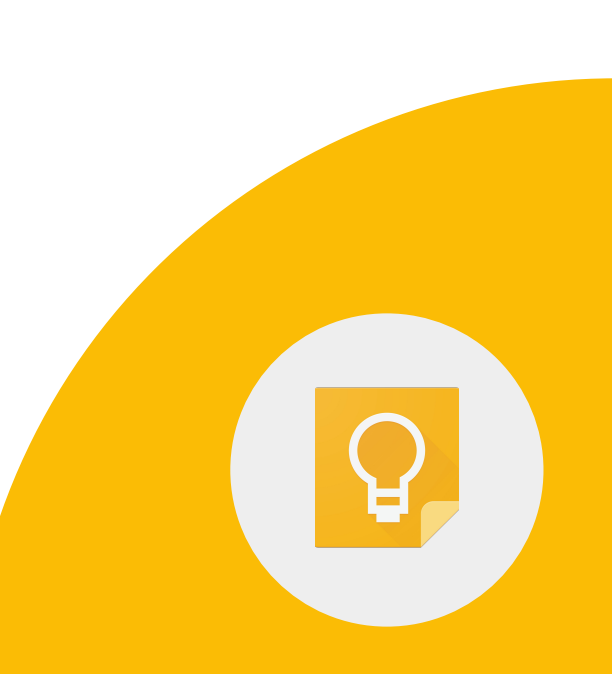

#### 1>新しいリストを作成し、「To Do」という名前 を付けます。

2>リストに3つの項目を追加します。

3>リストを同僚と共有します。

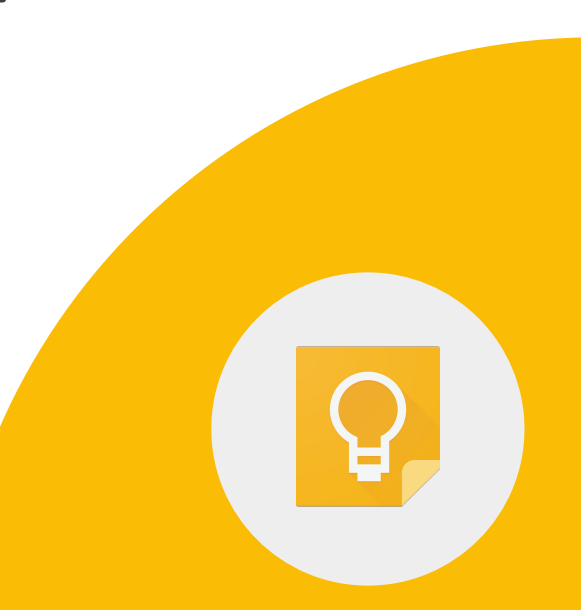

Google for Education
## 4 > メモをクリックします。

## 5 > 左下の「リマインダーを追加/編集」アイコ ンをクリックして、 リマインダーを設定します。

Google for Education

1> 図形描画を含む新しいメモを作成します。

2>図形を描画するには、描画領域内で クリックしてドラッグします。

3 > 図形描画を保存するには、戻るアイ コンをクリックします。右下の [閉じる] をクリックします。

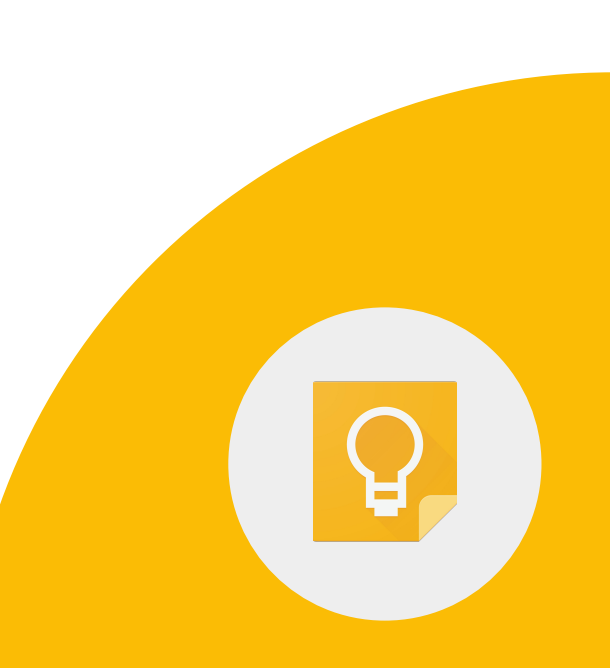

Google for Education

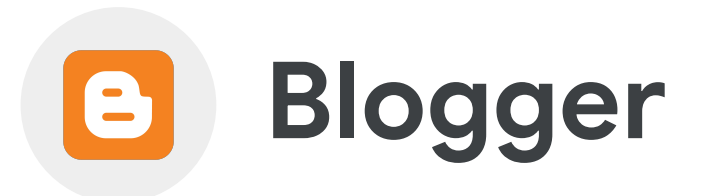

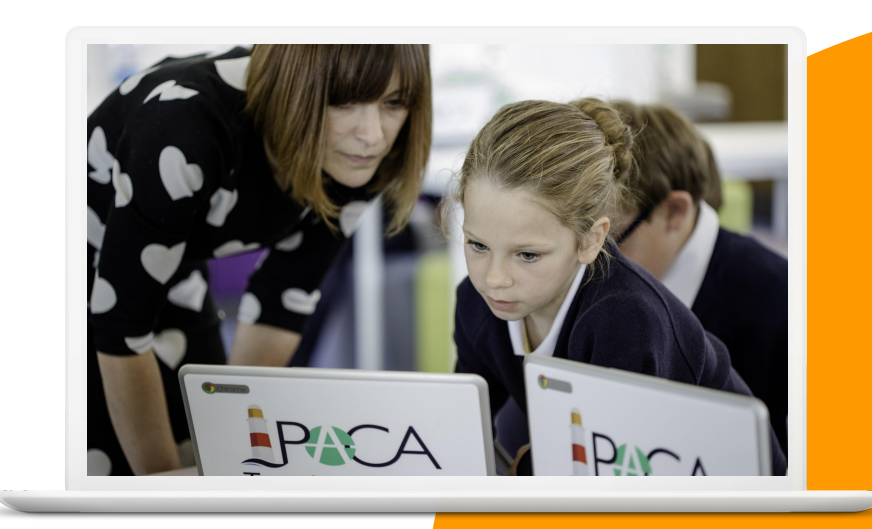

Google for Education

1> blogger.com で新しいブログを作成します。 ブログに「私のクラスの冒険」という名前を付けます。

Google 教育者レベル2タスク

2>ブログを「限定公開」に設定します。

3>「ようこそ」という投稿を作成し、 学校のウェブサイトへのリンクを 設定します。

Google for Education

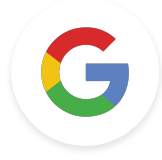

## Google 教育者 レベル2 タスク

Google for Education

以下の課題は現在のバージョンのレ ベル2試験には含まれて いませんが、ツールの使い方を 教える目的でタスクカードを 自由にお使いください。

1> 自宅から学校までの経路を maps.google.com で検索します。

2>地図へのリンクを記載したメールを 同僚に送信します。

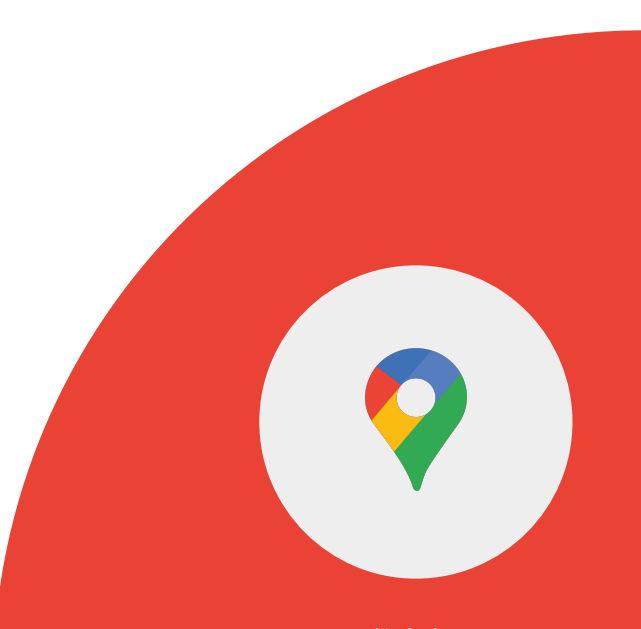

Google for Education